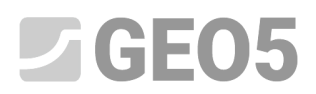

Actualización: 1/2025

#### Edición de plantilla en el programa Laboratorio

Programa: Laboratorio Archivo: Demo\_manual\_52.gsg

Este manual describe el trabajo avanzado con fórmulas y gráficos en plantillas utilizando el ejemplo de edición de Shear Box Test. El trabajo de fórmula básica se explica en el Manual de Ingeniería Nro. 51. Este manual requiere los conocimientos cubiertos en el Manual Nro. 51.

Nuestro objetivo es determinar los valores del ángulo de fricción interna  $arphi_p$  y de cohesión  $c_p$  at en

En nuestro caso consideraremos  $x_n = 8 mm$ .

El procedimiento de cálculo es el mismo que para la resistencia máxima estándar. Del gráfico de tensión de los ensayos individuales, leemos los valores de tensión en el punto  $x_{i}$ .

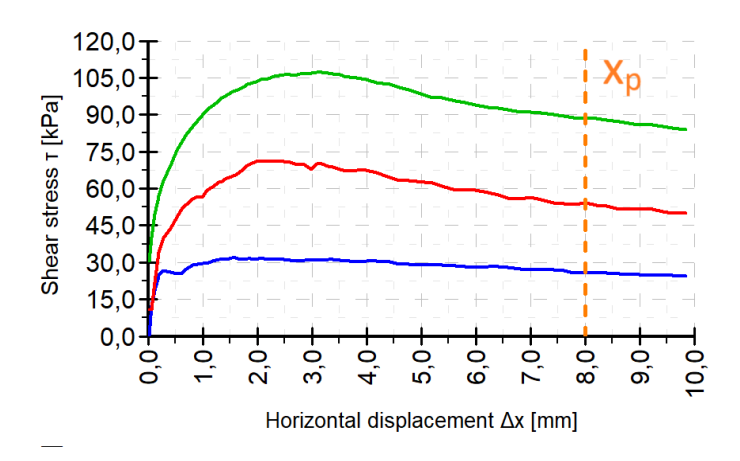

Luego ajustamos una línea recta a través de los puntos obtenidos y calculamos los valores  $\varphi_n$  y  $c_n$ .

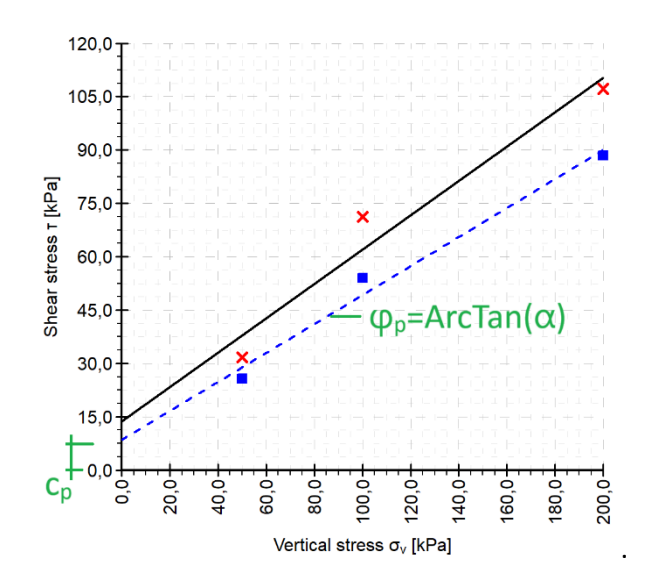

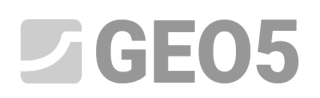

Nota: Generalmente buscamos el valor indicado de los parámetros de corte en la parte de la prueba más allá de su pico en un intento de encontrar parámetros de resistencia al corte residual. Sin embargo, dado que el ensayo de caja de corte no es adecuado para determinar los parámetros residuales reales, presentamos los parámetros de corte derivados para la deformación seleccionada.

El informe de salida del ensayo de caja de corte del conjunto de plantillas "Laboratorio - Estándar EN" tiene el siguiente formato:

| GE05                                 |                                             | Shear Box Te            | st                        |                |  |  |  |
|--------------------------------------|---------------------------------------------|-------------------------|---------------------------|----------------|--|--|--|
| Proje                                | ct: Apartment building "Moor                | nlighting" - Survey for | building permit           |                |  |  |  |
| Test ID: Shear b                     | Shear box test Project ID: 2022/3548        |                         |                           |                |  |  |  |
| Supplier: GEO5 L                     | aboratory Ltd.                              | Custor                  | ner: Survey ABC Ltd.      |                |  |  |  |
| Date of measurement: 27.03.2         | 023                                         | Performed               | by: John Young            |                |  |  |  |
| Sample                               |                                             |                         |                           |                |  |  |  |
| Field test: BH5                      |                                             | Sample ty               | /pe: undisturbed          |                |  |  |  |
| Sample index: VA1/12                 | 54                                          | Geotechnical ty         | /pe: GT2                  |                |  |  |  |
| Depth from: 7,00 m                   |                                             | Description:            |                           |                |  |  |  |
| Depth to: 7,80 m                     |                                             | Clay with low plast     | city, stiff, gray-blue co | lor            |  |  |  |
| Specimen                             |                                             |                         |                           |                |  |  |  |
| Specimen ID: VA1/1254                | -12                                         | Consolidation time:     | 24,0 hour                 |                |  |  |  |
| Depth: 7,35 m                        |                                             | Shear rate:             | 0,001 mm/min              |                |  |  |  |
|                                      | Before test                                 | Specimen Nr. 1          | Specimen Nr. 2            | Specimen Nr. 3 |  |  |  |
| Dimensions (width/height) [mm]       | -                                           | 60,00 / 21,00           | 60,00 / 21,00             | 60,00 / 21,00  |  |  |  |
| Moisture content [%]                 | 22,45                                       | 24,40                   | 24,30                     | 22,10          |  |  |  |
| Consolidation (before test) [mm      | ] -                                         | 0,210                   | 0,550                     | 1,170          |  |  |  |
| Vertical stress [kPa]                | Vertical stress [kPa] -                     |                         |                           | 200            |  |  |  |
| Max. shear stress [kPa]              | ax. shear stress [kPa] -                    |                         | 71,3                      | 107,2          |  |  |  |
| Wet unit weight [kg/m <sup>3</sup> ] | Wet unit weight [kg/m <sup>3</sup> ] 1802,0 |                         | 1921,0                    | 1967,0         |  |  |  |
| Dry unit mass [kg/m <sup>3</sup> ]   | 1472,2                                      | 1485,5                  | 1545,4                    | 1610,9         |  |  |  |
| Displacement at failure [mm]         | -                                           | 1,530                   | 2,061                     | 3,080          |  |  |  |

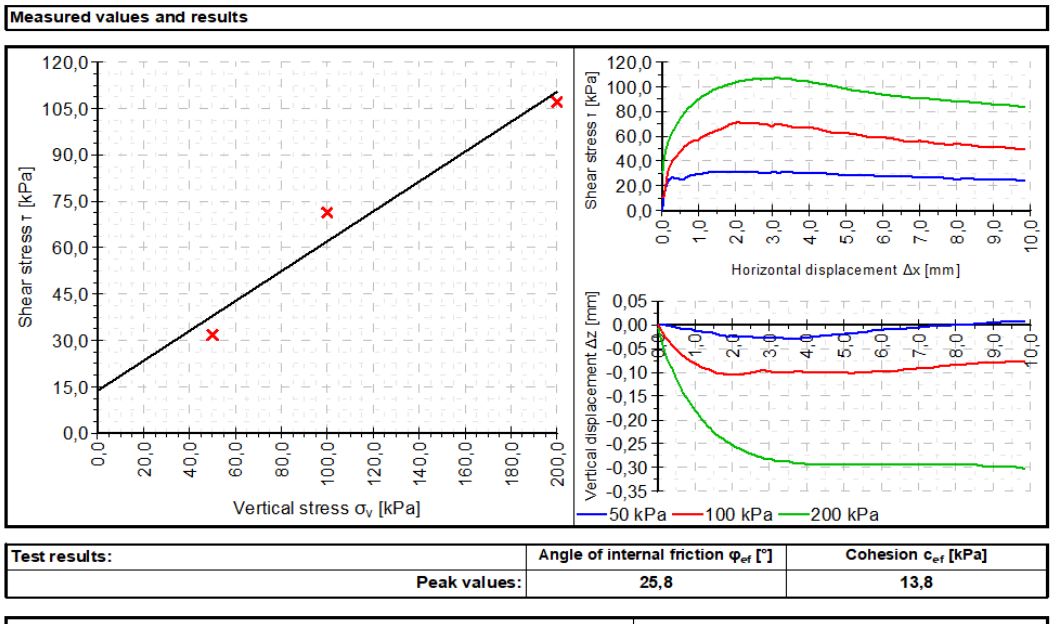

| Notes                                                                                                    |                                                                                                    |                     |
|----------------------------------------------------------------------------------------------------|----------------------------------------------------------------------------------------------------|---------------------|
| Specimens were flooded with water during<br>test specimens is after the end of the test<br>EN ISO 17892-01).<br>Specimen supplied by the customer, test<br>equipment: hydraulic shear device. Test p<br>17892-10. | g the test. Moisture content indicated for the<br>(moisture content determined according to<br>results refer to the sample as received. Test<br>erformed in accordance with EN ISO |                     |
| Verified by: Peter Filmer                                                                                                    | Date of issue: 28.03.2023                                                                                                    | Stamp and signature |

[GEO5 - Laboratory (32 bit) | version 5.2024.19.0 | hardware key 7288 / 3 | Ondřej Laurin | Copyright © 2024 Fine spol. s r.o. All Rights Reserved | www.finesoftware.eu]

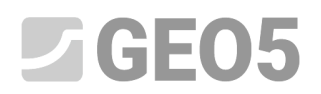

#### La forma requerida del protocolo es la siguiente:

| GE05                                                                                                    | Shear Box Test                      |                      |                         |                         |                                         |  |  |  |
|----------------------------------------------------------------------------------------------------|-------------------------------------|----------------------|-------------------------|-------------------------|-----------------------------------------|--|--|--|
| Laboratory                                                                                                    | Project: Apa                        | rtment building "Moo | nlighting" - Survey for | building permit         |                                         |  |  |  |
| Test ID:                                                                                                    | Shear box test                      |                      | Project                 | ID: 2022/3548           |                                         |  |  |  |
| Supplier:                                                                                                    | GEO5 Laborato                       | ry Ltd.              | Custor                  | ner: Survey ABC Ltd.    |                                         |  |  |  |
| Date of measurement:                                                                                                    | 27.03.2023 Performed by: John Young |                      |                         |                         |                                         |  |  |  |
| Sample                                                                                                    |                                     |                      |                         |                         |                                         |  |  |  |
| Field test                                                                                                    | BH5                                 |                      | Sample t                | ne: undisturbed         |                                         |  |  |  |
| Sample index:                                                                                                    | VA1/1254                            |                      | Geotechnical ty         | ne: GT2                 |                                         |  |  |  |
| Denth from:                                                                                                    | 7.00 m                              |                      | Description:            | p0. 012                 |                                         |  |  |  |
| Depth from<br>Depth to:                                                                                                    | 7,00 m                              |                      | Clay with low plasti    | city stiff gray-blue co | lor                                     |  |  |  |
| Doptilito                                                                                                    | 7,00 m                              |                      | p                       | , g,                    |                                         |  |  |  |
| Specimen                                                                                                    |                                     |                      |                         |                         |                                         |  |  |  |
| Specimen ID: \                                                                                                    | /A1/1254-12                         |                      | Consolidation time:     | 24,0 hour               |                                         |  |  |  |
| Depth: 7                                                                                                    | 7,35 m                              |                      | Shear rate:             | 0,001 mm/min            |                                         |  |  |  |
|                                                                                                    |                                     | Before test          | Specimen Nr. 1          | Specimen Nr. 2          | Specimen Nr. 3                          |  |  |  |
| Dimensions (width/hei                                                                                                    | ght) [mm]                           | -                    | 60,00 / 21,00           | 60,00 / 21,00           | 60,00 / 21,00                           |  |  |  |
| Moisture content [%]                                                                                                    |                                     | 22,45                | 24,40                   | 24,30                   | 22,10                                   |  |  |  |
| Consolidation (before                                                                                                    | test) [mm]                          | -                    | 0,210                   | 0,550                   | 1,170                                   |  |  |  |
| Vertical stress [kPa]                                                                                                    |                                     | -                    | 50                      | 100                     | 200                                     |  |  |  |
| Max. shear stress [kPa                                                                                                    | 1]                                  | -                    | 31,7                    | 71,3                    | 107,2                                   |  |  |  |
| Wet unit weight [kg/m <sup>3</sup>                                                                                                    | ]                                   | 1802,0               | 1848,0                  | 1921,0                  | 1967,0                                  |  |  |  |
| Dry unit mass [kg/m <sup>3</sup> ]                                                                                                    |                                     | 1472,2               | 1485,5                  | 1545,4                  | 1610,9                                  |  |  |  |
| Displacement at failure                                                                                                    | e [mm]                              | -                    | 1,530                   | 2,061                   | 3,080                                   |  |  |  |
|                                                                                                    | _                                   |                      | 1                       | I                       | 1                                       |  |  |  |
| Measured values and results                                                                                                    |                                     |                      |                         |                         |                                         |  |  |  |
| 120,0<br>105,0<br>90,0<br>Ee<br>45,0<br>Ee<br>45,0<br>Ee<br>40 |                                     |                      | E 0,10 T                | Horizontal displace     | 0 9 0 4 0 0 0 0 0 0 0 0 0 0 0 0 0 0 0 0 |  |  |  |
| ່ວັ 💦 🕹 🖓                                                                                                    | 🗸 da 64 o 64                        |                      | 1001 <b>b</b> 1         |                         |                                         |  |  |  |

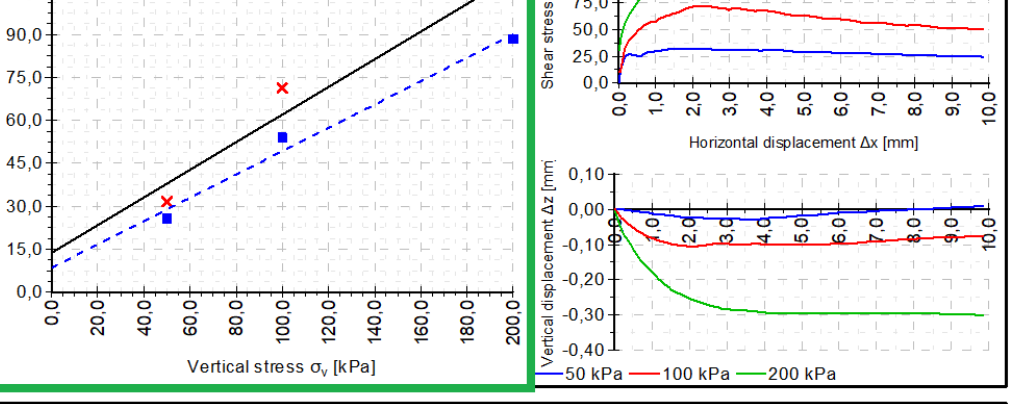

| lest results:                           | Angle of internal friction $\phi_{ef}$ | Conesion c <sub>ef</sub> [kPa] |
|-----------------------------------------|----------------------------------------|--------------------------------|
| Peak values                             | 25,8                                   | 13,8                           |
| Post peak values at displacement 8,0 mm | 22,1                                   | 8,5                            |

| Notes                                                                                                    |                                                                                                    |                     |
|----------------------------------------------------------------------------------------------------|----------------------------------------------------------------------------------------------------|---------------------|
| Specimens were flooded with water during<br>test specimens is after the end of the test<br>EN ISO 17892-01).<br>Specimen supplied by the customer, test<br>equipment: hydraulic shear device. Test p<br>17892-10. | g the test. Moisture content indicated for the<br>(moisture content determined according to<br>results refer to the sample as received. Test<br>erformed in accordance with EN ISO |                     |
| Verified by: Peter Filmer                                                                                                    | Date of issue: 28.03.2023                                                                                                    | Stamp and signature |

[GEO5 - Laboratory (32 bit) | version 5.2024.19.0 | hardware key 7288 / 3 | Ondřej Laurin | Copyright © 2024 Fine spol. s r.o. All Rights Reserved | www.finesoftware.eu]

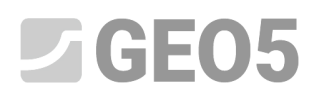

#### Solución:

Edite la plantilla con el archivo demo: Demo01.gla, que puede encontrar en Ejemplos online de Fine. Asigne un nombre al conjunto de plantillas recién creado EM52 y guárdelo en el Administrador de plantillas para su uso posterior. Introducimos el término "Parámetros posteriores al pico" para los parámetros requeridos dentro de la solución de este manual.

Dividiremos la solución del problema en varias partes.:

- 1. Definir el tipo de datos "Desplazamiento para la resistencia máxima posterior" y completar su valor.
- 2. Definir otros tipos de datos necesarios para el cálculo y el trazado en el gráfico.
- 3. Ingresar las fórmulas para cálculos automáticos.
- 4. Editar el registro de salida y la vista previa del escritorio para incluir los nuevos datos

#### Parte 1

Primero, abra el archivo Demo01.gla, que contiene los datos con los que trabajaremos. En el cuadro Plantillas, verifique si hemos configurado el conjunto de plantillas que queremos editar: "Laboratorio - Estándar EN". Presione el botón "Editar copia del conjunto de plantillas actual y agréguelo al Administrador" para abrir la ventana de edición del conjunto de plantillas.

Asigne un nombre al conjunto de plantillas creado y guárdelo en el administrador como plantilla de usuario.

Abra la plantilla para el ensayo de caja de corte y agregue un nuevo tipo de datos local en el grupo "Datos básicos", asigne el nombre "Desplazamiento para la resistencia máxima posterior" y asigne los siguientes parámetros:

- Tipo: número
- Tipo de unidad: longitud
- Nombre: Desplazamiento para la resistencia máxima posterior
- Símbolo: -
- Texto vacío: -
- Unidad métrica: mm, 1 decimal
- Unidad imperial: pulgadas, 3 decimales

| Edit data type                                                                                                    |                        |                  |                  |         | ;                       |
|----------------------------------------------------------------------------------------------------|------------------------|------------------|------------------|---------|-------------------------|
| Parameters of data type                                                                                                    |                        |                  |                  |         |                         |
| pe : Group 👻                                                                                                    |                        |                  |                  |         |                         |
| ame : 🚯 Basic data 💌 🛪 EN Comment :                                                                                                    |                        | ▼ <sup>3</sup> A | Identifier :     |         |                         |
| rameters                                                                                                    |                        |                  |                  |         |                         |
| anteers                                                                                                    |                        |                  | -                | -       |                         |
| o. Name                                                                                                    | Identifier             | Type             | Parameters       | Comment | + Add<br>(to the end)   |
| Date of measurement                                                                                                    |                        | Date and time    | Date             |         | (to the end)            |
| Verified by                                                                                                    |                        | String           |                  |         |                         |
| Date of icrue 6                                                                                                    |                        | Date and time    | Date             |         |                         |
| Notes                                                                                                    |                        | String           | Multiline string |         |                         |
| Displacement for post peak strength                                                                                                    |                        | Number           | 8,9 mm           |         |                         |
|                                                                                                    |                        |                  | 8,889 in         |         |                         |
|                                                                                                    |                        |                  |                  |         |                         |
|                                                                                                    |                        |                  |                  | -       | Гър. Сору               |
|                                                                                                    |                        |                  |                  | -       | Copy<br>All             |
|                                                                                                    |                        |                  |                  |         | Copy<br>All<br>Poste    |
| nges                                                                                                    |                        |                  |                  |         | Copy<br>All<br>Paste    |
| nges                                                                                                    |                        |                  |                  |         | Copy<br>All<br>Paste    |
| ngesmulamula_mula |                        |                  |                  |         | Copy<br>Al<br>Poste     |
| nges<br>mula<br>pe connet be colculated<br>Conditional input                                                                                                    |                        |                  |                  |         | Copy<br>All<br>P3 Paste |
| nges<br>mula<br>pe connet be colculated<br>Conditional input<br>stare enumeration : (unspecified) ~ No enumeration                                                                                                    | ns defined for using a | s master.        |                  |         | Copy<br>All<br>È Pase   |

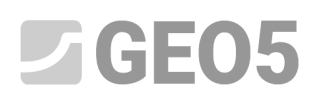

Nota: La creación de tipos de datos locales y el trabajo básico con plantillas se describe en detalle en el Manual de Ingeniería 51.

Guarde la plantilla editada y continúe con el cuadro "Ensayo de caja de corte" y abra la prueba ya ingresada.

En la ventana, vemos un nuevo campo para el tipo de datos que creamos, "Desplazamiento para la resistencia máxima posterior". Rellenaremos 8 mm según las especificaciones. Luego usaremos este valor en cálculos adicionales.

Nota: al tener este valor ya ingresado veremos vistas previas de cálculos específicos al crear fórmulas. Esto facilitará nuestro trabajo.

| 👪 Editar ensayo: Ensayo de caja de cor | te                                                                                                    | _                                   |                | ×     |
|----------------------------------------|----------------------------------------------------------------------------------------------------|-------------------------------------|----------------|-------|
| Ensayo ID : Shear box test             |                                                                                                    |                                     |                |       |
| Índice de muestra : VA1/1254           |                                                                                                    | Seleccior                           | iar mues       | tra 🔻 |
| Datos básicos Ejemplar Ejemplar Nro    | o. 1 Ejemplar Nro. 2 Ejemplar Nro. 3 Resultados Cálculos Archivos adjuntos                                                                                                    |                                     |                |       |
| Fecha de medición :                    | 27/03/2023                                                                                                    |                                     |                |       |
| Realizado por :                        | John Young                                                                                                    |                                     |                |       |
| Verificado por :                       | Peter Filmer                                                                                                    |                                     |                |       |
| Fecha de emisión :                     | 28/03/2023                                                                                                    |                                     |                |       |
| Notas :                                | Specimens were flooded with water during the test. Moisture content indicated for after the end of the test (moisture content determined according to EN ISO 17892-0 Specimen supplied by the customer, test results refer to the sample as received. Test hydraulic shear device. Test performed in accordance with EN ISO 17892-10. | the test spe<br>)1).<br>:t equipmer | ecimens<br>nt: | is    |
| Displacement for post peak strength :  | 8,0 [mm]                                                                                                    |                                     |                |       |
|                                        |                                                                                                    |                                     |                |       |

#### Parte 2

Ahora regrese a la modificación de la plantilla y al grupo "Muestra Nro. 1" agregue otro tipo de datos local "Esfuerzo cortante posterior al pico" con los siguientes parámetros:

- Tipo: número
- Tipo de unidad: presión
- Nombre: Esfuerzo cortante posterior al pico
- Símbolo:  $\tau_{pp}$
- Texto vacío: -
- Unidad métrica: kPa, 1 decimal
- Unidad imperial: psi, 3 decimales

Este tipo de dato no será introducido por el usuario, sino que le asignaremos una fórmula para su cálculo automático.

Necesitamos el mismo tipo de datos en el grupo para las muestras 2 y 3. Para ahorrarnos el trabajo, ahora podemos copiar el elemento creado y presionar el botón "OK + flecha hacia abajo" para ir directamente al "Núm. de muestra". Grupo 2", donde simplemente pegamos el elemento.

| 🛃 Edit data type                                                                                                    |                                               |                                                  | — 🗆 X                       |
|----------------------------------------------------------------------------------------------------|-----------------------------------------------|--------------------------------------------------|-----------------------------|
| - Parameters of data type                                                                                                    |                                               |                                                  |                             |
| Type : Group 👻                                                                                                    |                                               |                                                  |                             |
| Name : 🌆 Specimen Nr. 1 🔹 🛪 EN Comme                                                                                                    | ent : 🗈 🔽 🔻                                   | Identifier :                                     |                             |
| Parameters                                                                                                    |                                               |                                                  |                             |
| No. Name                                                                                                    | Identifier Type                               | Parameters Comment                               | _ Add                       |
| 4 Dry unit mass                                                                                                    | Number                                        | 8,9 kg/m <sup>3</sup><br>8,89 lb/ft <sup>3</sup> | (to the end)                |
| 5 Moisture content                                                                                                    | Number                                        | 8,89 %<br>8,89 %                                 | E (before 11)               |
| 6 Vertical stress                                                                                                    | Number                                        | 9 kPa<br>8,889 psi                               | Edit<br>(number 11)         |
| 7 Consolidation (before test) 6                                                                                                    | Number                                        | 8,889 mm<br>8,8889 in                            | Remove                      |
| 8 Displacement at failure                                                                                                    | Number                                        | 8,889 mm<br>8,8889 in                            |                             |
| 9     Shear - measurement     6       Horizontal displacement     6       Vertical displacement     6       Shear stress     6       Mobilized friction angle     6 | Table<br>Number<br>Number<br>Number<br>Number | General<br>Number of elements 4                  |                             |
| 10 Max. shear stress 6                                                                                                    | Number                                        | Symbol: T <sub>max</sub><br>8,9 kPa<br>8,889 psi | Move upwards<br>(number 11) |
| 11 Post peak shear stress                                                                                                    | Number                                        | Symbol: τ <sub>pp</sub><br>8,9 kPa<br>8,889 psi  | (number 11)<br>▼ Paste      |
| Ranges                                                                                                    |                                               |                                                  |                             |
| Formula                                                                                                    |                                               |                                                  |                             |
| Time cannot be calculated                                                                                                    |                                               |                                                  | Edit                        |
| - Conditional input                                                                                                    |                                               |                                                  | eart                        |
| Master enumeration : (unspecified)                                                                                                    | ations defined for using as master            |                                                  |                             |
|                                                                                                    | ations demied for using as master.            | V                                                |                             |
| Local data type                                                                                                    |                                               | OK + ↑ OK + ↓                                    | ✓ OK X Cancel               |

Continúe pegándolo también en el grupo "Muestra N° 3".

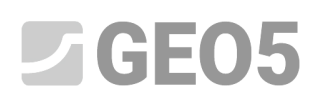

A continuación, continuamos creando tipos de datos para los cálculos y los registros de salida. En el grupo "Resultados", ya tenemos dos tipos de datos para los resultados de los valores pico. Ahora podemos copiar y pegar estos dos tipos de datos en el mismo grupo. El programa nos avisará de que los mismos tipos de datos ya están en el grupo, pero seleccionamos pegarlos de nuevo.

| 🔁 E                        | Edit data type                                                                                                    |                          |       |                                       |                                                                                                    |                                                      |                         | – 🗆 ×               |
|----------------------------|----------------------------------------------------------------------------------------------------|--------------------------|-------|---------------------------------------|----------------------------------------------------------------------------------------------------|------------------------------------------------------|-------------------------|---------------------|
| — Pa                       | Parameters of data type                                                                                                    |                          |       |                                       |                                                                                                    |                                                      |                         |                     |
| Туре                       | e : Group 🔻                                                                                                    |                          |       |                                       |                                                                                                    |                                                      |                         |                     |
| Nam                        | me : 🌆 Results 🔽 🛪 EN Com                                                                                                    | nment : 🗈                |       | ▼ X <sub>A</sub>                      | Identifier :                                                                                                    |                                                      |                         |                     |
| Para                       | ameters                                                                                                    |                          |       |                                       |                                                                                                    |                                                      |                         |                     |
| No.                        | Name                                                                                                    | Identifier               |       | Туре                                  | Parameters                                                                                                    | Comm                                                 | ent                     | + Add               |
| 1                          | Angle of internal friction                                                                                                    | 6                        | Numbe | er                                    | Symbol: φ <sub>ef</sub><br>8,9 °<br>8,9 °                                                                                                    |                                                      |                         | (to the end)        |
| 2                          | Cohesion                                                                                                    | 6                        | Numbe | er                                    | Symbol: c <sub>ef</sub><br>8,9 kPa<br>8,889 psi                                                                                                  |                                                      |                         |                     |
|                            |                                                                                                    |                          |       |                                       |                                                                                                    |                                                      |                         |                     |
|                            | Paste data types                                                                                                    |                          |       |                                       |                                                                                                    |                                                      |                         | ×                   |
|                            | Paste data types Name Angle of internal friction                                                                                                    | Type<br>Number           | Paste | Replace San                           | Note<br>ne as existing data type No. 1 "A                                                                                                    | ungle of internal                                    |                         | ×                   |
|                            | Paste data types Name Angle of internal friction Cohesion                                                                                               | Type<br>Number<br>Number | Paste | Replace San<br>frict<br>San<br>pas    | Note<br>ne as existing data type No. 1 "A<br>tion". Will be pasted as a new dr<br>ne as existing data type No. 2 "C<br>sted as a new data type   | angle of internal<br>ata type.<br>iohesion". Will be |                         | Х                   |
|                            | Paste data types Name Angle of internal friction Cohesion                                                                                               | Type<br>Number<br>Number | Paste | Replace San<br>frict<br>San<br>pas    | Note<br>me as existing data type No. 1 "A<br>tion". Will be pasted as a new da<br>me as existing data type No. 2 "C<br>sted as a new data type.  | ingle of internal<br>ta type.<br>ohesion". Will be   |                         | X<br>py<br>.te      |
| Ranç                       | Paste data types           Name           Angle of internal friction           Cohesion                                                                 | Type<br>Number<br>Number | Paste | Replace<br>San<br>frict<br>San<br>pas | Note<br>me as existing data type No. 1 *A<br>tion". Will be pasted as a new da<br>me as existing data type No. 2 *C<br>sted as a new data type.  | angle of internal<br>ata type.<br>ohesion". Will be  |                         | Py<br>te            |
| Ranç                       | Paste data types Name Angle of internal friction Cohesion  1ges                                                                                         | Type<br>Number<br>Number | Paste | Replace San<br>frict<br>San<br>pas    | Note<br>me as existing data type No. 1 * Å<br>tion". Will be pasted as a new då<br>me as existing data type No. 2 *C<br>ted as a new data type.  | angle of internal<br>ata type.<br>iohesion". Will be | ¥ Pas                   | X<br>Py<br>ite      |
| Ranç                       | Paste data types       Name       Angle of internal friction       Cohesion                                                                             | Type<br>Number<br>Number | Paste | Replace San<br>frict<br>San<br>pas    | Note<br>me as existing data type No. 1 *A<br>tion". Will be pasted as a new da<br>me as existing data type No. 2 *C<br>ted as a new data type.   | angle of internal<br>ata type.<br>iohesion". Will be | ۶ Pas<br>۲ Close        | x<br>py<br>.te      |
| Ranç                       | Paste data types           Name           Angle of internal friction           Cohesion           Iges                                                  | Type<br>Number<br>Number | Paste | Replace San<br>frict<br>San<br>pas    | Note<br>me as existing data type No. 1 * A<br>tion". Will be pasted as a new da<br>e as existing data type No. 2 * C<br>sted as a new data type. | ungle of internal<br>ata type.<br>iohesion". Will be | ۴ Pas<br>۲ Close        | X<br>py<br>ite      |
| Rang                       | Paste data types Name Angle of internal friction Cohesion nges mula pe cannot be calculated                                                             | Type<br>Number<br>Number | Paste | Replace San<br>frict<br>San<br>pas    | Note<br>me as existing data type No. 1 *A<br>tion". Will be pasted as a new da<br>me as existing data type No. 2 *C<br>sted as a new data type.  | ingle of internal<br>ta type.<br>iohesion". Will be  | ₹ Pas<br>★ Close        | x<br>py<br>ite      |
| Rang<br>Form<br>Type       | Paste data types Name Angle of internal friction Cohesion nges mula e cannot be calculated Conditional input                                            | Type<br>Number<br>Number | Paste | Replace San<br>frict<br>San<br>pas    | Note<br>me as existing data type No. 1 *A<br>tion". Will be pasted as a new da<br>me as existing data type No. 2 *C<br>sted as a new data type.  | ingle of internal<br>ta type.<br>iohesion". Will be  | ₹ Pas<br>★ Close        | x<br>py<br>.te<br>t |
| Rang<br>Type<br>Co<br>Mast | Paste data types Name Angle of internal friction Cohesion  Iges mula be cannot be calculated Conditional input Ster enumeration : (unspecified) Vo enum | Type<br>Number<br>Number | Paste | Replace San<br>frict<br>San<br>pas    | Note<br>me as existing data type No. 1 "A<br>tion". Will be pasted as a new da<br>ne as existing data type No. 2 "C<br>ted as a new data type.   | ingle of internal<br>ata type.<br>iohesion". Will be | ♥ Pas<br>★ Close<br>Edi | x<br>py<br>te<br>t  |

Ahora simplemente abra los elementos recientemente agregados y edite el nombre y el símbolo, por ejemplo agregando "(pp)", haciendo referencia a la resistencia máxima posterior.

|                                                     | -                               |                                |          |                      |
|-----------------------------------------------------|---------------------------------|--------------------------------|----------|----------------------|
| 😹 Edit data type                                    |                                 |                                |          | — 🗆 X                |
| - Parameters of data type                           |                                 |                                |          |                      |
| Type : Group 👻                                      |                                 |                                |          |                      |
| Name : Ab Results - 🛪 EN Comment                    | : 🗈                             | ▼ 🛪 Identifier :               |          |                      |
| Parameters                                          |                                 |                                |          |                      |
| No. Name                                            | Identifier                      | Type Parame                    | ters     | Comment Add          |
| 1 Angle of internal friction •                      | Numb                            | er Symbol: φ <sub>ef</sub>     |          | (to the end)         |
|                                                     |                                 | 8,9 °<br>8,9 °                 |          |                      |
| 2 Cohesion 6                                        | Numb                            | er Symbol: c <sub>ef</sub>     |          |                      |
|                                                     |                                 | 8,9 kPa<br>8,889 psi           |          |                      |
| 3 Angle of internal friction (pp)                   | Numb                            | er Symbol: φ <sub>ef(pp)</sub> |          |                      |
|                                                     |                                 | 8,9 °<br>8 9 °                 |          |                      |
| 4 Cohesion (pp)                                     | Numb                            | er Symbol: c <sub>ef(pp)</sub> |          |                      |
|                                                     |                                 | 8,9 kPa                        |          |                      |
|                                                     |                                 | 0,005 psi                      |          |                      |
|                                                     |                                 |                                |          |                      |
|                                                     |                                 |                                |          |                      |
|                                                     |                                 |                                |          | - Conv               |
|                                                     |                                 |                                |          | All                  |
|                                                     |                                 |                                |          | Paste                |
| Ranges                                              |                                 |                                |          |                      |
|                                                     |                                 |                                |          |                      |
|                                                     |                                 |                                |          |                      |
|                                                     |                                 |                                |          |                      |
| Formula                                             |                                 |                                |          |                      |
| Type cannot be calculated                           |                                 |                                |          | Edit                 |
| Conditional input                                   |                                 |                                |          |                      |
| Master enumeration : (unspecified)   No enumeration | ns defined for using as master. |                                |          |                      |
|                                                     |                                 |                                |          |                      |
| Ea Local data type                                  |                                 |                                | OK + 🕇 C | JK + 🔶 🗸 OK 🗶 Cancel |

De la misma manera, copie las tablas en el grupo "Cálculos" y nómbrelas "resistencia máxima posterior".

| Edit data type                                                                                                    |        |                   |                   |                                               |                                 |         | _ □          |
|----------------------------------------------------------------------------------------------------|--------|-------------------|-------------------|-----------------------------------------------|---------------------------------|---------|--------------|
| Parameters of data type                                                                                            |        |                   |                   |                                               |                                 |         |              |
| ype : Group 👻                                                                                                    |        |                   |                   |                                               |                                 |         |              |
| ame : Ab Calculations                                                                                              | ▼ 🛪 EN | V Comment :       | 1                 | - x <sub>A</sub>                              | Identifier :                    |         |              |
| arameters                                                                                                    |        |                   |                   |                                               |                                 |         |              |
| o. Name                                                                                                    |        |                   | Identifier        | Туре                                          | Parameters                      | Comment | + Add        |
| 1 Peak strength - points (graph)<br>Shear stress<br>Vertical stress                                                |        | 6<br>6            |                   | Table<br>Number<br>Number                     | General<br>Number of elements 2 |         | (to the end) |
| 2 Peak strength - Tangent line<br>Tangent line slope<br>Tangent line shift<br>Vertical stress<br>Shear stress      |        | 0<br>0<br>0<br>0  |                   | Table<br>Number<br>Number<br>Number<br>Number | General<br>Number of elements 4 |         |              |
| 3 Post peak strength - points (graph)<br>Shear stress<br>Vertical stress                                           |        | 111<br>111<br>111 |                   | Table<br>Number<br>Number                     | General<br>Number of elements 2 |         |              |
| 4 Post peak strength - Tangent line<br>Tangent line slope<br>Tangent line shift<br>Vertical stress<br>Shear stress |        | 6<br>6<br>6       |                   | Table<br>Number<br>Number<br>Number<br>Number | General<br>Number of elements 4 |         |              |
|                                                                                                    |        |                   |                   |                                               |                                 |         | Copy<br>All  |
|                                                                                                    |        |                   |                   |                                               |                                 |         | Paste        |
| anges<br>ormula<br>Type cannot be calculated                                                                       |        |                   |                   |                                               |                                 |         | Edit         |
| Conditional input                                                                                                  |        |                   |                   |                                               |                                 |         |              |
| aster enumeration : (unspecified)                                                                                  | Ψ.     | No enumerations o | lefined for using | as master.                                    |                                 |         |              |
|                                                                                                    |        |                   |                   |                                               |                                 |         |              |

#### Parte 3

Ahora continuaremos ingresando las fórmulas.

Nota: El trabajo básico con fórmulas se explica en el Manual de ingeniería 51.

En el árbol, busque los datos recién creados "Esfuerzo cortante posterior máximo" en el grupo "Muestra n.° 1" y abra la ventana para agregar la fórmula. Aquí pulsamos el botón para agregar una función.

| Test ID (String)       Insert function         Sample index (String)       Basic data (Group)         > Basic data (Group)       Specimen (Group)         > Specimen Nr. 1 (Group)       Insert         Width [mm] (Number)       Multilingual text         Height [mm] (Number)       Multilingual text         Wet unit weight [kg/m³] (Number)       Calculation uni         Dry unit mass [kg/m³] (Number)       By data kPa         Vertical stress [kPa] (Number)       Result preview         Field test : Shear - measurement (Table)       Max. shear stress - \u03cmp [kPa] (Number)         > Shear - measurement (Table)       Max. shear stress - \u03cmp [kPa] (Number)         > Specimen Nr. 2 (Group)       Specimen Nr. 3 (Group) | ormula - Post peak shear stress $[\tau_{pp}]$                                                                                                    |                                                                | ×                                                                                                    |
|----------------------------------------------------------------------------------------------------|----------------------------------------------------------------------------------------------------|----------------------------------------------------------------|----------------------------------------------------------------------------------------------------|
|                                                                                                    | Test ID (String)<br>Sample index (String)<br>> Basic data (Group)<br>> Specimen (Group)<br>✓ Specimen Nr. 1 (Group)<br>Width [mm] (Number)<br>Height [mm] (Number)<br>Wet unit weight [kg/m³] (Number)<br>Dry unit mass [kg/m³] (Number)<br>Dry unit mass [kg/m³] (Number)<br>Vertical stress [kPa] (Number)<br>Vertical stress [kPa] (Number)<br>Consolidation (before test) [mm] (Number)<br>Displacement at failure [mm] (Number)<br>Displacement at failure [mm] (Number)<br>> Shear - measurement (Table)<br>Max. shear stress - τ <sub>max</sub> [kPa] (Number)<br><b>Post peak shear stress</b> - τ <sub>pp</sub> [kPa] (Number)<br>> Specimen Nr. 2 (Group)<br>> Specimen Nr. 3 (Group) | Result preview<br>Field test : Shear box test  Partial results | <ul> <li>Insert function</li> <li>f(x)</li> <li>Insert</li> <li>Multilingual text</li> <li>Calculation unit</li> <li>By data kPa ▼</li> </ul> |

La versión básica de la plantilla de prueba de caja de corte funciona con la tabla "Corte - Medición", en la que el usuario introduce el desplazamiento horizontal, el desplazamiento vertical y la tensión cortante. Para los parámetros pico, se considera la tensión cortante máxima introducida. En la especificación de la tarea, se ha definido que se considerarán los parámetros de superficie para el desplazamiento horizontal especificado; en esta tarea, se consideran 8 mm. Por lo tanto, utilizando la función de interpolación lineal, debemos calcular la tensión cortante dada para el desplazamiento horizontal seleccionado.

La función se puede encontrar en la lista bajo "INTERPOLACIÓN LINEAL".

La función calcula el valor de tensión (y) para el desplazamiento especificado (x) de la tabla "Corte - Medición".

Las variables en la función son:

- x Desplazamiento para la resistencia máxima posterior
- Coordenadas x "Desplazamiento horizontal" en la tabla de medición de corte
- Coordenadas y "Esfuerzo cortante" en la tabla de medición de esfuerzo cortante

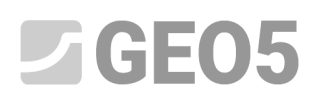

#### La notación de la función es la siguiente:

| onnula - Post peak shear stress [tpp]                |   |                                                                 | /                   |
|------------------------------------------------------|---|-----------------------------------------------------------------|---------------------|
| Height [mm] (Number)                                 |   | LINEARINTERPOLATION(                                            | - Insert function - |
| Wet unit weight [kg/m <sup>3</sup> ] (Number)        |   | {Displacement for post peak strength};{ $\Delta x$ ,{ $\tau$ }; | f(x)                |
| Dry unit mass [kg/m <sup>3</sup> ] (Number)          |   |                                                                 |                     |
| Moisture content [%] (Number)                        |   |                                                                 | Insert              |
| Vertical stress [kPa] (Number)                       |   |                                                                 | Multilingual text   |
| Consolidation (before test) [mm] (Number)            |   |                                                                 | - Calculation unit  |
| Displacement at failure [mm] (Number)                |   |                                                                 |                     |
| ✓ Shear - measurement (Table)                        |   |                                                                 | By data kPa         |
| Number of row                                        |   |                                                                 |                     |
| Horizontal displacement - Δx [mm] (Number)           |   |                                                                 |                     |
| Vertical displacement - Δz [mm] (Number)             |   | Result preview                                                  |                     |
| Shear stress - τ [kPa] (Number)                      |   | Field test : Shear how test                                     |                     |
| Mobilized friction angle - $\phi_{mob}$ [°] (Number) |   | Faitial results                                                 |                     |
| Max. shear stress - $\tau_{max}$ [kPa] (Number)      |   | 25,7                                                            |                     |
| Post peak shear stress - $\tau_{pp}$ [kPa] (Number)  |   |                                                                 |                     |
| Specimen Nr. 2 (Group)                               |   |                                                                 |                     |
| Specimen Nr. 3 (Group)                               |   |                                                                 |                     |
| > Results (Group)                                    | • |                                                                 |                     |
|                                                      |   |                                                                 |                     |
|                                                      |   | ✓ O                                                             | K 🛛 🗙 Cancel        |

Introduzca las fórmulas para la tensión cortante posterior al pico para las muestras 2 y 3 de la misma manera.

La exactitud de la entrada se puede verificar en cualquier momento en el cuadro Editar Prueba, donde podemos ver los valores calculados de la tensión cortante superficial para nuestro desplazamiento seleccionado de 8 mm.

|                          | Charm             | hav tast              |        |                 |                      |           |                |     |           |           |      |
|--------------------------|-------------------|-----------------------|--------|-----------------|----------------------|-----------|----------------|-----|-----------|-----------|------|
| est ID                   | : Snear           | box test              |        |                 |                      |           |                |     |           |           |      |
| ample                    | e index : VA1/1   | 254                   |        |                 |                      |           |                |     | S         | elect san | nple |
| Basic d                  | lata Specimen     | Specimen              | Nr. 1  | Specimen Nr. 2  | Specimen Nr.         | 3 Results | Calculations   | Att | achments  |           |      |
| Width                    | ı:                |                       |        | 60,00           | [mm]                 |           |                |     |           |           |      |
| Heigh                    | it :              |                       |        | 21,00           | [mm]                 |           |                |     |           |           |      |
| Wet u                    | init weight :     |                       |        | 1921,0          | [kg/m <sup>3</sup> ] |           |                |     |           |           |      |
| Dry u                    | nit mass :        |                       |        | 1545,4          | [kg/m <sup>3</sup> ] |           |                |     |           |           |      |
| Moisture content : 24.30 |                   |                       |        | [%]             |                      |           |                |     |           |           |      |
| Vertic                   | al stress :       |                       | 100    | [kPa]           |                      |           |                |     |           |           |      |
| Consc                    | olidation (before | e test) :             | 0,550  | [mm]            |                      |           |                |     |           |           |      |
| Displa                   | acement at failu  | re :                  |        | 2.061           | [mm]                 |           |                |     |           |           |      |
| Shear                    | - measurement     | t:                    |        |                 |                      |           |                |     |           |           |      |
| No.≁                     | Horizontal dis    | placement             | Vertio | al displacement | Shear stress         | Mobilized | friction angle |     | • Add     |           |      |
|                          | Δx [m             | m]                    |        | Δz [mm]         | τ [kPa]              | φm        | iob [°]        |     | + (to the | e end)    |      |
| 1                        |                   | 0,023                 |        | 0,000           | 10,746               |           | 6,1            |     |           |           |      |
| 2                        |                   | 0,055                 |        | -0,005          | 10,746               |           | 6,1            |     |           |           |      |
| 3                        |                   | 0,118                 |        | -0,014          | 21,692               |           | 12,2           |     |           |           |      |
| 4                        |                   | 0,172                 |        | -0,020          | 31,542               |           | 17,5           |     |           |           |      |
| 5                        |                   | 0,196                 |        | -0,025          | 34,030               |           | 18,8           |     |           |           |      |
| 6                        |                   | 0,284                 |        | -0,032          | 39,934               |           | 21,8           |     |           |           |      |
| 7                        |                   | 0,408                 |        | -0,044          | 43,980               |           | 23,7           |     |           |           |      |
| 8                        |                   | 0,520                 |        | -0,053          | 48,259               |           | 25,8           | •   | :=        | •         |      |
|                          | shear stress :    | τ <sub>max</sub> =    |        | 71,3            | [kPa]                |           |                |     |           |           |      |
| Max.                     | beak shear stres  | s : τ <sub>pp</sub> = |        | 54,0            | [kPa]                |           |                |     |           |           |      |
| Max.<br>Post p           |                   |                       |        |                 |                      |           |                |     |           |           |      |
| Max. :<br>Post p         |                   |                       |        |                 |                      |           |                |     |           |           |      |
| Max. :<br>Post p         |                   |                       |        |                 |                      |           |                |     |           |           |      |

A continuación, introducimos las fórmulas para trazar el gráfico. Hemos preparado dos tablas con los datos. La primera representa los puntos del gráfico y la segunda la línea de tendencia. Como podemos ver en el árbol de la ventana de edición de fórmulas, los datos copiados se copiaron, incluidas las fórmulas.

Comenzamos editando la tabla que representa los puntos. La columna "Esfuerzo vertical" es la misma que la de la tabla para los parámetros pico, por lo que no es necesario modificarla. Por lo tanto, modificaremos la fórmula de la columna "Esfuerzo cortante".

| Formulas                                                    |   | ×                                                                                        |
|-------------------------------------------------------------|---|------------------------------------------------------------------------------------------|
| Shear stress - τ (Number)                                   |   | – Formula - Shear stress                                                                 |
| <b>Mobilized friction angle</b> - φ <sub>mob</sub> (Number) |   |                                                                                          |
| Max. shear stress - $\tau_{max}$ (Number)                   |   | if(Row=1;T <sub>max</sub> [kPa];if(Row=2;T <sub>max</sub> [kPa];T <sub>max</sub> [kPa])) |
| Post peak shear stress - Tnp (Number)                       |   | Edit                                                                                     |
| Specimen Nr. 3 (Group)                                      |   |                                                                                          |
| Width (Number)                                              |   |                                                                                          |
| Height (Number)                                             |   |                                                                                          |
| Wet unit weight (Number)                                    |   |                                                                                          |
| Dry unit mass (Number)                                      |   |                                                                                          |
| Moisture content (Number)                                   |   |                                                                                          |
| Vertical stress (Number)                                    |   |                                                                                          |
| Consolidation (before test) (Number)                        |   |                                                                                          |
| Displacement at failure (Number)                            |   |                                                                                          |
| ✓ Shear - measurement (Table)                               |   |                                                                                          |
| Horizontal displacement - Ax (Number)                       |   |                                                                                          |
| Vertical displacement - Az (Number)                         |   |                                                                                          |
| Shear stress - T (Number)                                   |   |                                                                                          |
| Mobilized friction angle - (number)                         |   |                                                                                          |
| Max shear stress - Tmax (Number)                            |   |                                                                                          |
| Post peak shear stress - Top (Number)                       |   |                                                                                          |
| Results (Group)                                             |   |                                                                                          |
| Angle of internal friction - φ <sub>ef</sub> (Number)       |   |                                                                                          |
| <b>Cohesion - <math>c_{ef}</math></b> (Number)              |   |                                                                                          |
| Angle of internal friction (pp) - get(pp) (Number)          |   |                                                                                          |
| Cohesion (pp) - Cef(np) (Number)                            |   |                                                                                          |
| ✓ Calculations (Group)                                      |   |                                                                                          |
| ✓ Peak strength - points (graph) (Table)                    |   |                                                                                          |
| Shear stress - τ (Number)                                   |   |                                                                                          |
| <b>Vertical stress</b> - $\sigma_v$ (Number)                |   |                                                                                          |
| ✓ Peak strength - Tangent line (Table)                      |   |                                                                                          |
| Tangent line slope - k (Number)                             |   |                                                                                          |
| Tangent line shift - c (Number)                             |   |                                                                                          |
| Vertical stress - $\sigma_v$ (Number)                       |   |                                                                                          |
| <b>Shear stress</b> - τ (Number)                            |   |                                                                                          |
| ✓ Post peak strength - points (graph) (Table)               |   |                                                                                          |
| <b>Shear stress</b> - τ (Number)                            |   |                                                                                          |
| <b>Vertical stress</b> - $\sigma_v$ (Number)                |   |                                                                                          |
| ✓ Post peak strength - Tangent line (Table)                 |   |                                                                                          |
| Tangent line slope - k (Number)                             |   |                                                                                          |
| Tangent line shift - c (Number)                             |   |                                                                                          |
| <b>Vertical stress</b> - $\sigma_v$ (Number)                |   |                                                                                          |
| Shear stress - τ (Number)                                   | - |                                                                                          |
|                                                             |   |                                                                                          |
|                                                             |   | ✓ OK X Cancel                                                                            |

## **GEO5**

Aquí vemos que utilizamos la fórmula SI para llenar la tabla de manera que la primera fila de la tabla se llene con los datos de la primera muestra, la segunda fila con los datos de la segunda muestra y la tercera fila con los datos de la tercera muestra .

En la fórmula, solo necesitamos reemplazar las referencias al esfuerzo cortante máximo por referencias al esfuerzo cortante posterior máximo, siempre para las muestras respectivas. Para ello, simplemente mantenga pulsado el botón izquierdo del mouse sobre el elemento con marco rojo (que corresponde a la referencia roja en la fórmula), manténgalo pulsado y desplace el mouse hasta el nuevo elemento. Esto modificará el enlace para que coincida con el tipo de dato seleccionado.

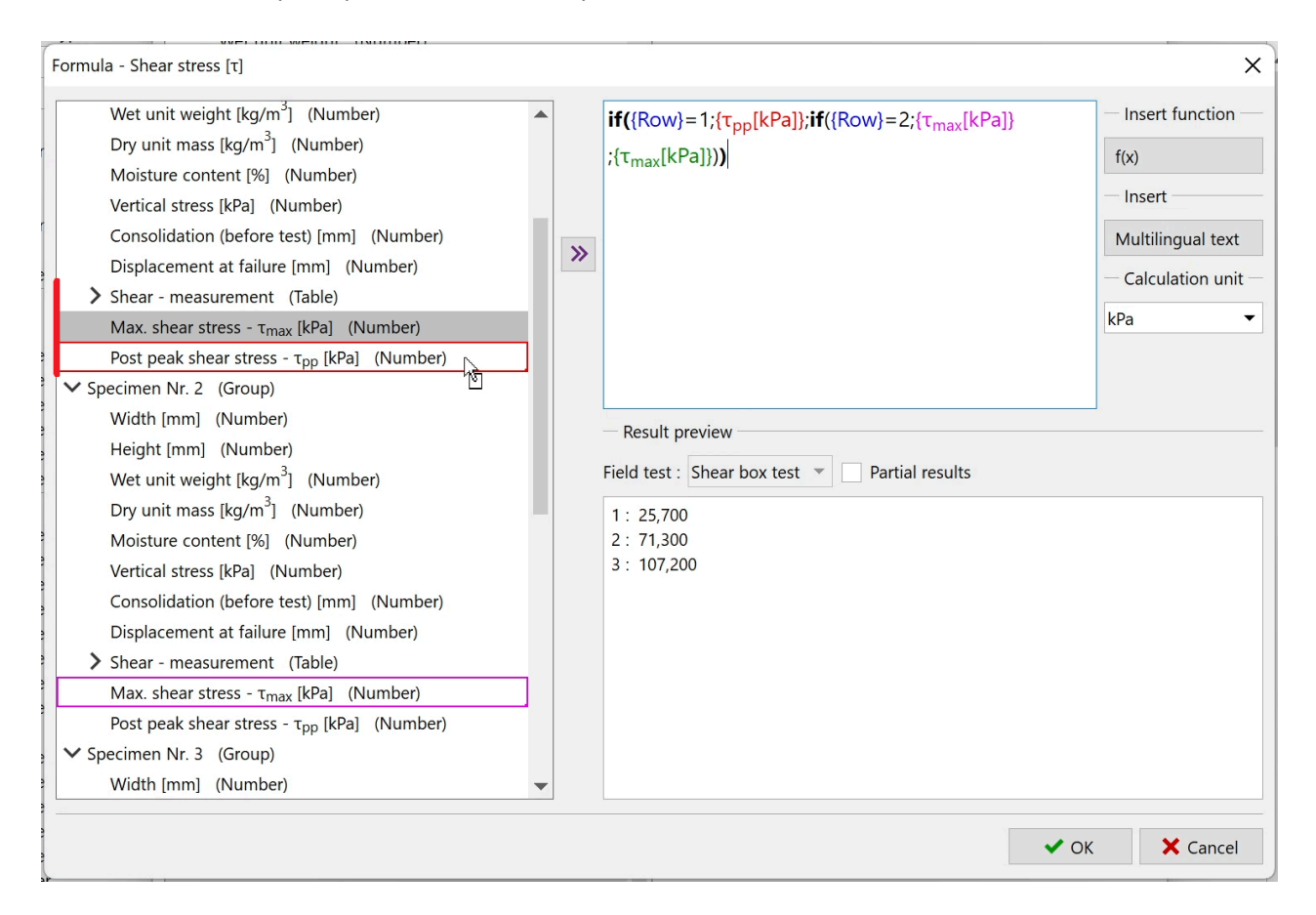

## **GEO5**

La segunda opción es hacer clic derecho en el enlace de la fórmula y presionar la opción "Cambiar" para seleccionar un nuevo tipo de datos del árbol.

| ormula - Shear stress [τ]                           |   |    | IF( Test ; <b>Then</b> ; Else )<br>Specifies a logical test to pe | erform | >                  |
|-----------------------------------------------------|---|----|-------------------------------------------------------------------|--------|--------------------|
| > Shear - measurement (Table)                       |   |    | $if({Row}=1;{\tau_{pp}[kPa]};if({Row}=2;{\tau_{max}[kPa]})$       | }      | Insert function    |
| Max. shear stress - τ <sub>max</sub> [kPa] (Number) |   |    | :{Tmax[kPa]}))                                                    |        | f(x)               |
| Post peak shear stress - $\tau_{pp}$ [kPa] (Number) |   |    | × Remove                                                          | •      |                    |
| Specimen Nr. 3 (Group)                              |   |    |                                                                   |        | Insert             |
| Width [mm] (Number)                                 |   |    |                                                                   |        | Multilingual text  |
| Height [mm] (Number)                                |   | 11 |                                                                   |        | - Calculation unit |
| Wet unit weight [kg/m <sup>3</sup> ] (Number)       |   |    |                                                                   |        | calculation and    |
| Dry unit mass [kg/m <sup>3</sup> ] (Number)         |   |    |                                                                   |        | kPa                |
| Moisture content [%] (Number)                       |   |    |                                                                   |        |                    |
| Vertical stress [kPa] (Number)                      |   |    |                                                                   |        |                    |
| Consolidation (before test) [mm] (Number)           |   |    | - Pecult preview                                                  |        |                    |
| Displacement at failure [mm] (Number)               |   |    | Result preview                                                    |        |                    |
| > Shear - measurement (Table)                       |   |    | Field test : Shear box test 💌 📃 Partial results                   |        |                    |
| Max. shear stress - τ <sub>max</sub> [kPa] (Number) |   |    | 1: 25,700                                                         |        |                    |
| Post peak shear stress - $\tau_{pp}$ [kPa] (Number) |   |    | 2 : 71,300                                                        |        |                    |
| > Results (Group)                                   |   |    | 3 : 107,200                                                       |        |                    |
| ✓ Calculations (Group)                              |   |    |                                                                   |        |                    |
| > Peak strength - points (graph) (Table)            |   |    |                                                                   |        |                    |
| > Peak strength - Tangent line (Table)              |   |    |                                                                   |        |                    |
| ➤ Post peak strength - points (graph) (Table)       |   |    |                                                                   |        |                    |
| Number of row                                       |   |    |                                                                   |        |                    |
| Row number                                          |   |    |                                                                   |        |                    |
| Shear stress - τ [kPa] (Number)                     | ▼ |    |                                                                   |        |                    |
|                                                     |   |    |                                                                   |        |                    |

La fórmula resultante tiene la siguiente forma:

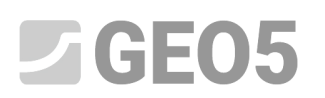

| <ul> <li>Shear - measurement (Table)<br/>Max. shear stress - τ<sub>max</sub> [kPa] (Number)</li> <li>Post peak shear stress - τ<sub>pp</sub> [kPa] (Number)</li> <li>Specimen Nr. 3 (Group)<br/>Width [mm] (Number)</li> </ul>                                                                                                    | if({Row}=1;{τ <sub>pp</sub> [kPa]};if({Row}=2;(τ <sub>pp</sub> [kPa])<br>;{τ <sub>pp</sub> [kPa]})) | <ul> <li>Insert function</li> <li>f(x)</li> <li>Insert</li> <li>Multilingual text</li> </ul> |
|----------------------------------------------------------------------------------------------------|----------------------------------------------------------------------------------------------------|----------------------------------------------------------------------------------------------|
| Height [mm] (Number)<br>Wet unit weight [kg/m <sup>3</sup> ] (Number)<br>Dry unit mass [kg/m <sup>3</sup> ] (Number)<br>Moisture content [%] (Number)<br>Vertical stress [kPa] (Number)<br>Consolidation (before test) [mm] (Number)<br>Displacement at failure [mm] (Number)<br>Shear - measurement (Table)                      | Result preview Field test : Shear box test      Partial results                                     | Calculation unit                                                                             |
| Max. shear stress - τ <sub>max</sub> [kPa] (Number) Post peak shear stress - τ <sub>pp</sub> [kPa] (Number) Results (Group) Calculations (Group) Peak strength - points (graph) (Table) Peak strength - Tangent line (Table) Post peak strength - points (graph) (Table) Number of row Row number Shear stress - τ [kPa] (Number) | 1 : 25,700<br>2 : 54,000<br>3 : 88,400                                                              |                                                                                              |

La fórmula de la línea de tendencia debería ajustarse automáticamente al copiar. Sin embargo, la abrimos y comprobamos que los enlaces de datos coincidan con la intensidad posterior al pico.

| Formula - Post peak strength - Tangent line                                                                                                    |   |   |                                                                                                | ×                                                          |
|----------------------------------------------------------------------------------------------------|---|---|------------------------------------------------------------------------------------------------|------------------------------------------------------------|
| Test ID (String)<br>Sample index (String)<br>Sable index (String)<br>Sapecimen (Group)<br>Specimen Nr. 1 (Group)<br>Specimen Nr. 2 (Group)<br>Specimen Nr. 3 (Group)<br>Results (Group)<br>Calculations (Group)<br>Peak strength - points (graph) (Table)<br>Peak strength - Tangent line (Table)<br>Vest peak strength - points (graph) (Table)<br>Number of row<br>Shear stress - τ [kPa] (Number)<br>Vertical stress - σ <sub>V</sub> [kPa] (Number)<br>Number of row |   | 2 | LINEARTRENDANDPOINTS({ov@[kPa]};{t0 [kPa]})<br>— Result preview<br>Field test : Shear box test | - Insert function -<br>f(x)<br>Insert<br>Multilingual text |
| Tangent line slope - k [–] (Number)                                                                                                    | - |   |                                                                                                |                                                            |
|                                                                                                    |   |   | ✓ OK                                                                                           | × Cancel                                                   |

Las fórmulas finales que debemos modificar se encuentran en el grupo "Resultados". En ellas, simplemente reemplazamos las referencias de la tabla de intensidad máxima por las de la tabla de intensidad posterior al pico.

| Formulas                                                       | ×                                         |
|----------------------------------------------------------------|-------------------------------------------|
| Shear stress - τ (Number)                                      | Formula - Angle of internal friction (pp) |
| <b>Mobilized friction angle - φ<sub>mob</sub></b> (Number)     | ΔΤΔΝ(μ)                                   |
| <b>Max. shear stress - τ<sub>max</sub></b> (Number)            |                                           |
| <b>Post peak shear stress</b> - τ <sub>pp</sub> (Number)       | Edit                                      |
| Specimen Nr. 3 (Group)                                         |                                           |
| Width (Number)                                                 |                                           |
| Height (Number)                                                |                                           |
| Wet unit weight (Number)                                       |                                           |
| Dry unit mass (Number)                                         |                                           |
| Moisture content (Number)                                      |                                           |
| Vertical stress (Number)                                       |                                           |
| Consolidation (before test) (Number)                           |                                           |
| Displacement at failure (Number)                               |                                           |
| ✓ Shear - measurement (Table)                                  |                                           |
| Horizontal displacement - Δx (Number)                          |                                           |
| Vertical displacement - $\Delta z$ (Number)                    |                                           |
| Shear stress - τ (Number)                                      |                                           |
| <b>Mobilized friction angle</b> - φ <sub>mob</sub> (Number)    |                                           |
| <b>Max. shear stress</b> - $\tau_{max}$ (Number)               |                                           |
| Post peak shear stress - $\tau_{pp}$ (Number)                  |                                           |
| ✓ Results (Group)                                              |                                           |
| Angle of internal friction - $\phi_{ef}$ (Number)              |                                           |
| Cohesion - c <sub>ef</sub> (Number)                            |                                           |
| Angle of internal friction (pp) - φ <sub>ef(pp)</sub> (Number) |                                           |
| Cohesion (pp) - c <sub>ef(pp)</sub> (Number)                   |                                           |
| Calculations (Group)                                           |                                           |
| Peak strength - points (graph) (Table)                         |                                           |
| <b>Shear stress</b> - τ (Number)                               |                                           |
| <b>Vertical stress</b> - <b>σ</b> <sub>v</sub> (Number)        |                                           |
| ✓ Peak strength - Tangent line (Table)                         |                                           |
| Tangent line slope - k (Number)                                |                                           |
| Tangent line shift - c (Number)                                |                                           |
| <b>Vertical stress</b> - σ <sub>v</sub> (Number)               |                                           |
| <b>Shear stress</b> - τ (Number)                               |                                           |
| Post peak strength - points (graph) (Table)                    |                                           |
| <b>Shear stress</b> - τ (Number)                               |                                           |
| <b>Vertical stress</b> - σ <sub>v</sub> (Number)               |                                           |
| Post peak strength - Tangent line (Table)                      |                                           |
| Tangent line slope - k (Number)                                |                                           |
| Tangent line shift - c (Number)                                |                                           |
| <b>Vertical stress</b> - $\sigma_v$ (Number)                   |                                           |
| Shear stress - τ (Number)                                      |                                           |
|                                                                |                                           |
|                                                                | V OK X Cancel                             |

Con esto finalizamos el trabajo con las fórmulas. Tras regresar al cuadro de Editar Prueba, podemos comprobar si los valores calculados son correctos.

| 😹 Edit test: She                | ear box te | est                             |                | -        |       |         |              |             |            | ×     |
|---------------------------------|------------|---------------------------------|----------------|----------|-------|---------|--------------|-------------|------------|-------|
| Test ID :                       | Shear b    | box test                        |                |          |       |         |              |             |            |       |
| Sample index :                  | VA1/12     | 254                             |                |          |       |         |              |             | Select sam | ple 🔻 |
| Basic data Sp                   | ecimen     | Specimen Nr. 1                  | Specimen Nr. 2 | Specimen | Nr. 3 | Results | Calculations | Attachments |            |       |
| Angle of inter                  | nal fricti | on: φ <sub>ef</sub> =           |                | 25,8     | [°]   | ,       |              |             |            |       |
| Cohesion :                      |            | c <sub>ef</sub> =               |                | 13,8     | [kPa] | _       |              |             |            |       |
| Angle of inter                  | nal fricti | on (pp) : φ <sub>ef(pp)</sub> = |                | 22,1     | [°]   |         |              |             |            |       |
| Cohesion (pp)                   | ):         | $c_{ef(pp)} =$                  |                | 8,5      | [kPa] |         |              |             |            |       |
|                                 |            |                                 |                |          |       | •       |              |             |            |       |
|                                 |            |                                 |                |          |       |         |              |             |            |       |
|                                 |            |                                 |                |          |       |         |              |             |            |       |
|                                 |            |                                 |                |          |       |         |              |             |            |       |
|                                 |            |                                 |                |          |       |         |              |             |            |       |
|                                 |            |                                 |                |          |       |         |              |             |            |       |
|                                 |            |                                 |                |          |       |         |              |             |            |       |
|                                 |            |                                 |                |          |       |         |              |             |            |       |
|                                 |            |                                 |                |          |       |         |              |             |            |       |
|                                 |            |                                 |                |          |       |         |              |             |            |       |
|                                 |            |                                 |                |          |       |         |              |             |            |       |
|                                 |            |                                 |                |          |       |         |              |             |            |       |
|                                 |            |                                 |                |          |       |         |              |             |            |       |
|                                 |            |                                 |                |          |       |         |              |             |            |       |
|                                 |            |                                 |                |          |       |         |              |             |            |       |
|                                 |            |                                 |                |          |       |         |              |             | ×c         |       |
| <ul> <li>Recalculate</li> </ul> |            |                                 |                |          |       |         |              | ✓ OK        | 👗 Car      | ncel  |

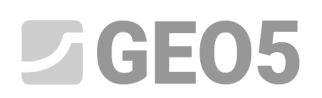

#### Parte 4

En la siguiente etapa, modificamos el gráfico y el protocolo para incluir los datos recién creados.

Nota: La edición básica de registros se describe en el Manual de Ingeniería 51.

Comenzaremos modificando el protocolo:

| Edit tem | plate                               |            |                  |                       |                   |                               |                                         |                    |                                | - 🗆            |
|----------|-------------------------------------|------------|------------------|-----------------------|-------------------|-------------------------------|-----------------------------------------|--------------------|--------------------------------|----------------|
| ame : 🚯  | Shear box test 🔹 🛪 EN C             | omment : 🗈 | ▼ 7 <sub>A</sub> |                       |                   |                               |                                         |                    |                                |                |
|          |                                     |            |                  | Input data            |                   |                               |                                         |                    | List of output protocols       | i i            |
| No.      | Name                                | Identifie  | r Type           | Column Paramet        | Conditional input | Comment                       | HI Add                                  | No.                | Name                           | + Add          |
| 1        | Test ID                             | •          | String           | 1                     |                   |                               | <ul> <li>according to sample</li> </ul> | 1 Protocol         |                                | 1.00           |
| 2        | Sample index                        | 6          | String           | ~                     |                   | Borehole+Well+SPT+PMT / Fixed | - Add                                   | 2 Protocol - d     | etailed                        | Coumber 1      |
| 3        | Basic data                          |            | Group            | Number of elements 6  |                   |                               | + to the end                            | 3 Protocol + 1     | ab                             | (namber 1      |
|          | Date of measurement                 | •          | Date and time    |                       |                   |                               |                                         | 4 Protocol - d     | etailed + tab                  | Remove         |
|          | Performed by                        | 6          | String           |                       |                   |                               |                                         | 5 Decision no      | sátes                          | ^ (number      |
|          | Verified by                         | 6          | String           |                       |                   |                               |                                         | 2 Desktop pro      |                                |                |
|          | Date of issue                       | •          | Date and time    |                       |                   |                               |                                         |                    |                                | Copy           |
|          | Notes                               | •          | String           |                       |                   |                               |                                         |                    |                                | "Lab (number ) |
|          | Displacement for post peak strength |            | Number           |                       |                   |                               |                                         |                    |                                | 23 a           |
| 4        | Specimen                            |            | Group            | Number of elements 7  |                   |                               |                                         |                    |                                | D Paste        |
|          | Specimen ID                         |            | string           |                       |                   |                               |                                         |                    | List of output document        | a              |
|          | Wet unit weight                     |            | Number           |                       |                   |                               |                                         |                    |                                |                |
|          | Dry unit mass                       | 6          | Number           |                       |                   |                               |                                         | No. Docum          | ent name Number of chapt       | ers            |
|          | Moisture content                    |            | Number           |                       |                   |                               |                                         | 1 Universal de     | cument                         |                |
|          | Consolidation time                  | •          | Number           |                       |                   |                               | _                                       | 2 Documenta        | tion - basic                   | 1              |
|          | Shear rate                          | •          | Number           |                       |                   |                               |                                         | 3 Documenta        | tion - detailed                | 1              |
| 5        | Specimen Nr. 1                      |            | Group            | Number of elements 11 |                   |                               |                                         |                    |                                |                |
|          | Width                               | •          | Number           |                       |                   |                               |                                         |                    |                                | -              |
|          | Height                              | •          | Number           |                       |                   |                               |                                         | Previews in left p | art of the desktop :           | I Define pre   |
|          | Wet unit weight                     | •          | Number           |                       |                   |                               |                                         | Developer in slatt | nort of the dockton -          | Define are     |
|          | Dry unit mass                       | e          | Number           |                       |                   |                               |                                         | ereviews in right  | part of the desktop .          | the beaute pre |
|          | Moisture content                    | •          | Number           |                       |                   |                               |                                         |                    | list of mapping for export and | import         |
|          | Conselections (and one text)        |            | Number           |                       |                   |                               |                                         |                    |                                |                |
|          | Displacement at failure             |            | Number           |                       |                   |                               |                                         | No. Name           | Comment                        | T Add          |
|          | Shear - measurement                 | 6          | Table            |                       |                   |                               |                                         |                    |                                |                |
|          | Horizontal displacement             | •          | Number           |                       |                   |                               |                                         |                    |                                |                |
|          | Vertical displacement               | •          | Number           |                       |                   |                               |                                         |                    |                                |                |
|          | Shear stress                        | 0          | Number           |                       |                   |                               |                                         |                    |                                |                |
|          | Mobilized friction angle            | 6          | Number           |                       |                   |                               | Copy                                    |                    |                                |                |
|          | Max. shear stress                   | •          | Number           |                       |                   |                               | Las All                                 |                    |                                |                |
|          | Post peak shear stress              | 0          | Number           |                       |                   |                               | E-2 Posts                               |                    |                                |                |
| 6        | Specimen Nr. 2                      | A          | Group            | Number of elements 11 |                   |                               | C                                       |                    |                                |                |
|          | Width                               | •          | Number           |                       |                   |                               |                                         |                    |                                |                |
|          | Height                              | •          | Number           |                       |                   |                               |                                         |                    |                                |                |

Añadimos una fila en la pestaña "Cuadrícula de celdas 6", donde se muestran los valores resultantes.

| Edit protocol                                                                                                    |                                      |                                                                                                    |                                                           |                                                                                                    |                                                   |                                                                                  | ×                                                   |
|----------------------------------------------------------------------------------------------------|--------------------------------------|----------------------------------------------------------------------------------------------------|-----------------------------------------------------------|----------------------------------------------------------------------------------------------------|---------------------------------------------------|----------------------------------------------------------------------------------|-----------------------------------------------------|
| Sectors<br>Current section : 11 * + Add *                                                                                           | Parameters<br>Name : 40 Protocol •   | Drawing           Thickness:         0.41 (nm) Color:           Inner Inns Thickness:         0.20 (nm) Color:           Height         Roor:         50 (nm) Freet: | Paper format<br>Paper size : A4<br>Layout : portrait<br>t | Margina         Arial           15.0         (mm)         Bottom :         15.0         (mm)         Arial           15.0         (mm)         Right :         15.0         (mm)         Arial | Font                                              | Field te<br>Shear box t                                                          | Preview<br>st :<br>est  Print preview               |
| Cell grid 1 Cell grid 2 Cell grid 2 Cell<br>Pyre :<br>cell grid •<br>Space showe :<br>0.0 fmml<br>• Finner on the top<br>• Timme th | yrd 4 Call grid 5 Coll grid 6 Faster |                                                                                                    |                                                           |                                                                                                    |                                                   | Column :<br>+ Add<br>X Remove<br>Row :<br>+ Add<br>X Remove                      | Add     Kernove     (Cell grid 6)     (Cell grid 6) |
| Frame right     Space below .     20 Introl     Frame on the battom     those page frame     Conditions                             | 1 : 1.0<br>2 : 1.0<br>3 : 1.0        | A : 1,0<br>Test results:                                                                                                    | Peak values:                                              | 8:0,5<br>Angle of internal friction φ <sub>ef</sub> [°]<br>25,8                                                                                                    | C : 0,5<br>Cohesion c <sub>ef</sub> [KPa]<br>13,8 | GenClipboard*<br>Copy<br>cell grid<br>D Pate<br>Cotti grid<br>Zoom :<br>100% E 2 |                                                     |
| eloreys<br>Edit<br>Peper size :<br>1850/mm × 267,0mm                                                                                |                                      |                                                                                                    |                                                           |                                                                                                    |                                                   |                                                                                  | DK X Cancel                                         |

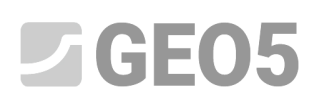

En la celda recién creada, escriba el texto "Valores máximos posteriores al desplazamiento", modifique el formato y agregue un enlace al tipo de datos de desplazamiento seleccionado. El número se puede agregar mediante la opción "Datos de prueba - datos" y la unidad mediante la opción "Datos de prueba - nombre". Esto garantizará que, si cambiamos la unidad de los datos a, por ejemplo, cm, también se produzca un cambio en el informe de salida.

| iber of o     | columns : 1 🖌 Right margin Background<br>row : 1 🖌 Bottom margin                                                                                                    | color : No color | •                 |           |                                                |                 |
|---------------|----------------------------------------------------------------------------------------------------|------------------|-------------------|-----------|------------------------------------------------|-----------------|
| n 1<br>m type | : Text 🗸                                                                                                    |                  |                   |           |                                                | + Add item      |
| ~             | <b>B</b> $I \ \underline{U} \ \underline{\leftrightarrow} \ \underline{A} \ \underline{\leftarrow} \ \underline{A} \ \underline{\leftarrow} \ \mathbf{X} \ \mathbf{X}_2 \ \mathbf{X}^2 \equiv \Xi \equiv$ | ≡≡≡              |                   |           | Insert field                                   | - Insert item   |
|               |                                                                                                    | Post p           | eak values a      | t displac | cement [Displacement for post peak strength] m | m := (before 1) |
| (             | Test data - name                                                                                                    |                  |                   | ×         |                                                |                 |
|               | Name                                                                                                    | Symbol           | Unit              |           |                                                |                 |
|               | Test ID                                                                                                    | Symbol           | Unit              |           |                                                |                 |
|               | Sample index                                                                                                    |                  |                   |           |                                                |                 |
|               | Basic data                                                                                                    |                  |                   |           |                                                |                 |
|               | Basic data → Date of measurement                                                                                                    |                  |                   |           |                                                |                 |
|               | Basic data → Performed by                                                                                                    |                  |                   |           |                                                |                 |
|               | Basic data $\rightarrow$ Verified by                                                                                                    |                  |                   |           |                                                |                 |
|               | Basic data → Date of issue                                                                                                    |                  |                   |           |                                                |                 |
|               | Basic data → Notes                                                                                                    |                  |                   |           |                                                |                 |
|               | Basic data $\rightarrow$ Displacement for post peak strength                                                                                                    |                  | mm                |           |                                                |                 |
|               | Specimen                                                                                                    |                  |                   |           |                                                |                 |
|               | Specimen → Specimen ID                                                                                                    |                  |                   |           |                                                |                 |
|               | Specimen $\rightarrow$ Depth                                                                                                    |                  | m                 |           |                                                |                 |
|               | Specimen $\rightarrow$ Wet unit weight                                                                                                    |                  | kg/m <sup>3</sup> |           |                                                |                 |
|               | Specimen → Dry unit mass                                                                                                    |                  | kg/m <sup>3</sup> |           |                                                |                 |
|               | Specimen → Moisture content                                                                                                    |                  | %                 |           |                                                |                 |
| Item lo       | Specimen $\rightarrow$ Consolidation time                                                                                                    |                  | hour              |           |                                                | —               |
| rizont        | Specimen → Shear rate                                                                                                    |                  | mm/min            | 4         | ✓ Vertical text                                |                 |
|               | Specimen Nr. 1                                                                                                    |                  |                   |           | Vord wrap                                      |                 |
| rtical :      | Specimen Nr. 1 → Width                                                                                                    |                  | mm                |           | • • • • • • • • • • • • • • • • • • •          |                 |
| Condit        | Specimen Nr. 1 $\rightarrow$ Height                                                                                                    |                  | mm                | -         |                                                |                 |
| dit           |                                                                                                    |                  | ¥ Conv            |           |                                                |                 |
|               |                                                                                                    | ▼ UK             |                   |           |                                                |                 |

Nota: en caso de que quisiéramos utilizar el protocolo en más idiomas, es posible insertar "Texto multilingüe" a través de la opción "Insertar campo", donde el texto podrá ser traducido a otros idiomas.

Luego, inserte los datos correspondientes en las celdas restantes. Seleccione "Datos de prueba - datos" mediante la opción "Insertar campo".

| Edit protocol                            |                                       |                                                                                                    |                                 |                                                             |                       |                              |                   | ×                                      |
|------------------------------------------|---------------------------------------|----------------------------------------------------------------------------------------------------|---------------------------------|-------------------------------------------------------------|-----------------------|------------------------------|-------------------|----------------------------------------|
| Sections                                 | Parameters                            | Drawing Paper                                                                                                    | r format                        | Margins                                                     | For                   | nt                           |                   | Preview                                |
| Current section : UI * + Add *           | Name : 🚯 Protocol 🔹                   | TA         DN         Frame         Thickness:         0.11         (mm) Color:         *         Paper size:         //           Inner lines         Thickness:         6.20         (mm) Color:         *         Layout:         y           Height         Row:         5.0         (mm) Font:         3.5         (mm) | 44 v Top :<br>zortrait v Left : | 15,0 (mm) Bottom : 15,0 (mm)<br>15,0 (mm) Right : 15,0 (mm) | arial                 | •                            | 15<br>Shear       | eld test :<br>box test = Print preview |
| Cell grid 1 Cell grid 2 Cell grid 3 Cell | grid 4 Gell grid 5 Gell grid 6 Footer |                                                                                                    |                                 |                                                             |                       |                              |                   |                                        |
| Type :                                   |                                       |                                                                                                    |                                 |                                                             |                       |                              | Column :          | + Add -                                |
| cell grid 👻                              |                                       |                                                                                                    |                                 |                                                             |                       |                              | + Add             | Cell grid 6)                           |
|                                          |                                       |                                                                                                    |                                 |                                                             |                       |                              | X Remove          | More upwards                           |
| Space above :                            |                                       |                                                                                                    |                                 |                                                             |                       |                              | NOW :             | - (Cell gris 6)                        |
| 0,0 [mm]                                 |                                       |                                                                                                    |                                 |                                                             |                       |                              | × Remove          | -                                      |
| ✓ Frame on the top ✓ Frame left          |                                       |                                                                                                    |                                 |                                                             |                       |                              |                   |                                        |
| ✓ Frame right                            |                                       |                                                                                                    |                                 | 0.05                                                        |                       |                              |                   |                                        |
| Space below :<br>2.0 (mm)                |                                       | A : 1,0                                                                                                    |                                 | B : 0,5                                                     |                       | C : 0,5                      |                   |                                        |
| ✓ Frame on the bottom                    | 1 : 1,0                               | Test results:                                                                                                    |                                 | Angle of internal friction                                  | י φ <sub>ef</sub> [°] | Cohesion c <sub>ef</sub> [kP | a] GeoClipbcan    | P*                                     |
| Whole page frame                         | 2 : 1,0                               |                                                                                                    | Peak values:                    | 25,8                                                        |                       | 13,8                         | Copy<br>cell grid |                                        |
|                                          | 3 : 1,0                               | Post peak values at displacen                                                                                                    | nent 8,0 mm:                    | 22,1                                                        |                       | 8,5                          | Paste             |                                        |
|                                          |                                       |                                                                                                    |                                 |                                                             |                       |                              | Cell grd          |                                        |
|                                          |                                       |                                                                                                    |                                 |                                                             |                       |                              | 10055             | 3                                      |
| always                                   |                                       |                                                                                                    |                                 |                                                             |                       |                              |                   |                                        |
|                                          |                                       |                                                                                                    |                                 |                                                             |                       |                              |                   |                                        |
| Edit                                     |                                       |                                                                                                    |                                 |                                                             |                       |                              |                   |                                        |
| Paper size :<br>100 Drum x 207 Omm       |                                       |                                                                                                    |                                 |                                                             |                       |                              |                   |                                        |
|                                          |                                       |                                                                                                    |                                 |                                                             |                       |                              |                   |                                        |
|                                          |                                       |                                                                                                    |                                 |                                                             |                       |                              | CK + 🕹            | ✓ OK X Cancel                          |

Usando el botón "Vista previa", puede ver el informe modificado en formato de impresión. Aquí podemos ver que, como hemos añadido una línea, ya no cabe todo en una sola página.

| Print and export | in and epot document X                               |                      |                                         |                                        |                                         |            |                                  |                                                       |                                                              |                                            |                             |                         |            |  |
|------------------|------------------------------------------------------|----------------------|-----------------------------------------|----------------------------------------|-----------------------------------------|------------|----------------------------------|-------------------------------------------------------|--------------------------------------------------------------|--------------------------------------------|-----------------------------|-------------------------|------------|--|
|                  | Durant Share                                         | how best Cheve       | her lest Destace                        |                                        | Select all                              |            | One page                         |                                                       |                                                              |                                            |                             |                         |            |  |
|                  | One Official Street                                  | UNA LEST - STROOT    | took test - Protoco                     |                                        | Remove selection                        |            | E Multiple pa                    | ges                                                   |                                                              |                                            |                             |                         |            |  |
| Save Print       | and edit Scheme: color                               |                      |                                         | - copy                                 |                                         | width page | ED Book                          |                                                       |                                                              |                                            |                             |                         |            |  |
|                  |                                                      |                      |                                         |                                        |                                         |            |                                  |                                                       |                                                              |                                            |                             |                         |            |  |
|                  |                                                      |                      |                                         |                                        |                                         |            |                                  |                                                       |                                                              |                                            |                             |                         |            |  |
|                  |                                                      |                      |                                         |                                        |                                         |            |                                  |                                                       |                                                              |                                            |                             |                         |            |  |
|                  | GEOS                                                 |                      | Shear Box Te:                           | st                                     |                                         |            | Test results:                    |                                                       | Peak vo                                                      | Angle of i<br>aluna:                       | 25,8                        | Cohesion o<br>13,8      | - DPal     |  |
| 6                | Project: Apartm                                      | rent building "Moon  | lighting" - Survey for I                | building permit                        |                                         |            |                                  | Post peak val                                         | lues at displacement 8,0                                     | 0 mm :                                     | 22,1                        | 8,5                     |            |  |
|                  | Sappler, GE05 Labersbryl                             | LM.                  | Caston                                  | tor Survey ABC Ltd.                    |                                         |            |                                  |                                                       |                                                              |                                            |                             |                         |            |  |
| Date             | of measurement: 27.03.2023                           |                      | Performed                               | by, John Young                         |                                         |            |                                  |                                                       |                                                              |                                            |                             |                         |            |  |
| Sam              | iple                                                 |                      | E como to to                            | per un time mod                        |                                         |            |                                  |                                                       |                                                              |                                            |                             |                         |            |  |
|                  | Sample index: VA1/1254                               |                      | Ceptechnical ty                         | pe: GT2                                |                                         |            |                                  |                                                       |                                                              |                                            |                             |                         |            |  |
|                  | Dopth from: 7,00 m                                   |                      | Description:<br>Classes th law electric | inter still one-blee en                | lar.                                    |            |                                  |                                                       |                                                              |                                            |                             |                         |            |  |
|                  | organization 1,000 M                                 |                      | in the second second                    | ,                                      |                                         |            |                                  |                                                       |                                                              |                                            |                             |                         |            |  |
| oper             | Specimen ID: VA1/1254-12                             |                      | Consolidation time:                     | 24,0 hour                              |                                         |            |                                  |                                                       |                                                              |                                            |                             |                         |            |  |
|                  | Depth: 7,35 m                                        | Being best           | Sheer rate:<br>Sheer rate:              | 0,001 mmmin<br>Spacimen Nr. 2          | Searcinan Nr. 1                         |            |                                  |                                                       |                                                              |                                            |                             |                         |            |  |
| Dime             | ensions (width theight) [mm]                         |                      | 00.00 / 21,00                           | 60,00 / 21,00                          | 00.00/21,00                             |            |                                  |                                                       |                                                              |                                            |                             |                         |            |  |
| Mok              | Visite content [%]<br>colidation (bolice loci) (mm)  | 22,45                | 24,40                                   | 24,30                                  | 22,10                                   |            |                                  |                                                       |                                                              |                                            |                             |                         |            |  |
| Vet              | ical stress (kPa)                                    |                      | 50                                      | 100                                    | 200                                     |            |                                  |                                                       |                                                              |                                            |                             |                         |            |  |
| Wet              | shoar shoss (kPa)<br>unit weight (kom <sup>3</sup> ) | 1802.0               | 31,7<br>1848.0                          | 71,3 1921.0                            | 107,2                                   |            |                                  |                                                       |                                                              |                                            |                             |                         |            |  |
| Dry              | unit mass (kg/m <sup>3</sup> )                       | 1472,2               | 1480,5                                  | 1545,4                                 | 1010,9                                  |            |                                  |                                                       |                                                              |                                            |                             |                         |            |  |
| Disp             | stacement at failure (mm)                            |                      | 1,530                                   | 2,061                                  | 3,080                                   |            |                                  |                                                       |                                                              |                                            |                             |                         |            |  |
| Mean             | sured values and results                             |                      |                                         |                                        |                                         |            |                                  |                                                       |                                                              |                                            |                             |                         |            |  |
|                  | 120.0                                                |                      | 20,0                                    | ~~~~~~~~~~~~~~~~~~~~~~~~~~~~~~~~~~~~~~ | 1252233153                              |            |                                  |                                                       |                                                              |                                            |                             |                         |            |  |
|                  | 105.0                                                | /                    | 8 00.0                                  |                                        |                                         |            |                                  |                                                       |                                                              |                                            |                             |                         |            |  |
| 7                | 90,0                                                 | /                    | 8 40,0                                  |                                        | 1000000000                              |            |                                  |                                                       |                                                              |                                            |                             |                         |            |  |
| 8                | 75,0                                                 | /                    | \$ 0,0 L                                |                                        | 5.9.0.9.9                               |            |                                  |                                                       |                                                              |                                            |                             |                         |            |  |
| trest            | 60.0                                                 |                      | 8 C                                     | ef el el el el si<br>Horzanta dirabica | er n' er er g<br>men Asimul             |            |                                  |                                                       |                                                              |                                            |                             |                         |            |  |
| 192              | 45.0                                                 |                      | £ 0.05                                  |                                        | A CONTRACTOR                            |            |                                  |                                                       |                                                              |                                            |                             |                         |            |  |
|                  | 30.0                                                 |                      | 3 0.00                                  | 2 3 3 3 2                              | 000000000000000000000000000000000000000 |            |                                  |                                                       |                                                              |                                            |                             |                         |            |  |
|                  | 15.0                                                 |                      | 8 0,10                                  | 0.0000.000                             | 10000101                                |            |                                  |                                                       |                                                              |                                            |                             |                         |            |  |
|                  |                                                      |                      | 0.20                                    | X.                                     | 100000033                               |            |                                  |                                                       |                                                              |                                            |                             |                         |            |  |
|                  | ତ ରେ କି କି କି କି କି                                  | 120<br>140<br>101    | 8 8 9 0.30                              | 1000000000                             | 10000000                                |            |                                  |                                                       |                                                              |                                            |                             |                         |            |  |
|                  | Vorticel stress                                      | o <sub>v</sub> (kPa) | -SU kira -                              | - 100 kPa 200 kP                       | 1a                                      |            |                                  |                                                       |                                                              |                                            |                             |                         |            |  |
|                  |                                                      |                      |                                         |                                        |                                         |            |                                  |                                                       |                                                              |                                            |                             |                         |            |  |
|                  |                                                      |                      |                                         |                                        |                                         |            |                                  |                                                       |                                                              |                                            |                             |                         |            |  |
|                  |                                                      |                      |                                         |                                        |                                         |            | Specimens were                   | loaded with water di                                  | ring the left Martine cash                                   | est indicated for the                      |                             |                         |            |  |
| 1                |                                                      |                      |                                         |                                        |                                         |            | EN ISO 17892.0<br>Sectimon autob | after the end of the to<br>0<br>d by the casterior to | est (weisture context deter)<br>at results refer to the same | minod according to<br>its as received. Tes |                             |                         |            |  |
|                  |                                                      |                      |                                         |                                        |                                         |            | equipment hydra<br>17892 10      | ulic shear device. Te                                 | stpedamed in accordance                                      | WE EN ISO                                  |                             |                         |            |  |
|                  |                                                      |                      |                                         |                                        |                                         |            | Verified by                      | Peter Filmer                                          | Date of issue: 3                                             | 28.03.2023                                 |                             | Stamp and signature     |            |  |
|                  |                                                      |                      |                                         |                                        |                                         |            |                                  |                                                       |                                                              |                                            |                             |                         |            |  |
|                  | 24574 FROM (4200) 142 (0) (44504 5 (202) (120) (1    | anara ng 13873 Ories | CENTRAL CONTRACTOR C 2021 MA            | e operation, ve Kopita haaarved        | was seen and the                        |            | 10(0) - 13                       | 1999 A 06 1999 A                                      | and the commence by falls (a)                                | COMPLEX. CODE                              | Provident President and All | ngre naervid   som tree | a color of |  |
|                  |                                                      |                      |                                         |                                        |                                         |            |                                  |                                                       |                                                              |                                            |                             |                         |            |  |
| V Document of    | watches its settings                                 | a] 1 = 272           | IN MOL                                  | 0 v 20 7 cm)                           |                                         |            |                                  |                                                       |                                                              |                                            |                             |                         |            |  |

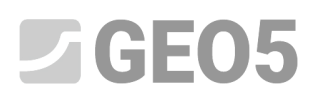

#### Para resolver esto, por ejemplo, reduzca el tamaño del gráfico en la pestaña "Celda 5 de la cuadrícula" (cada fila en 0,5).

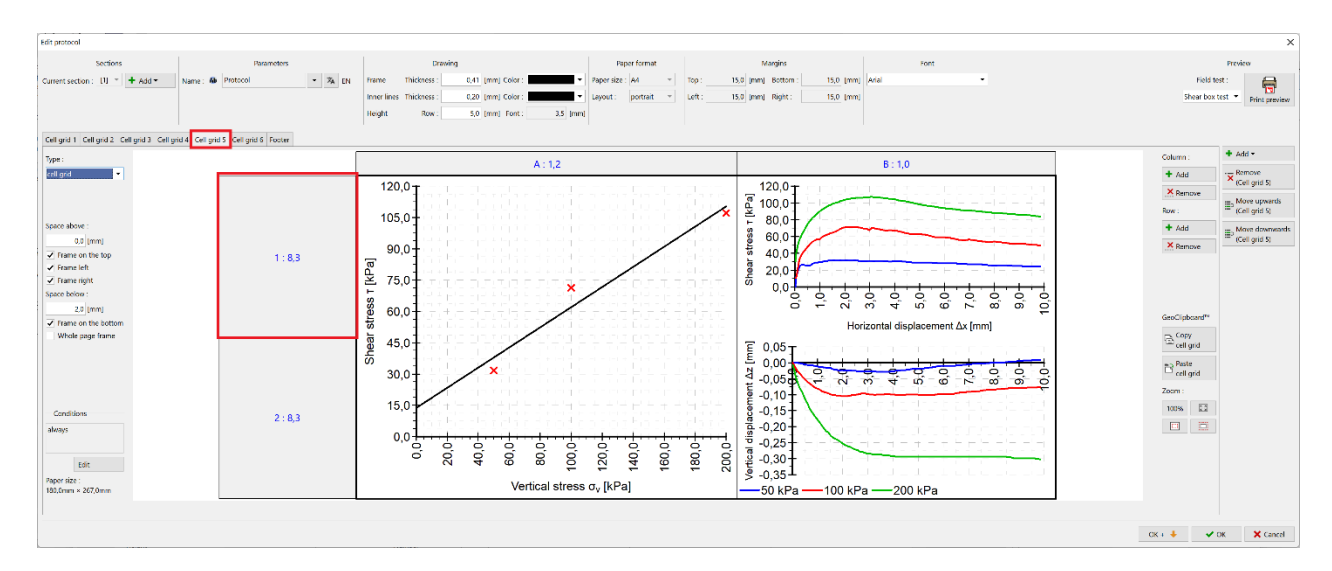

Reduzca el tamaño de 0,5 a 7,8 para ambas filas.

| Row height 1 | ×           |  |  |  |  |
|--------------|-------------|--|--|--|--|
| Input mode : | row count 🔻 |  |  |  |  |
| Height :     | 7,8 [rows]  |  |  |  |  |
| ✔ ОК         | X Cancel    |  |  |  |  |

Ahora podemos ver que el reporte vuelve a caber en una página.

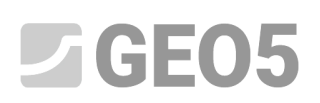

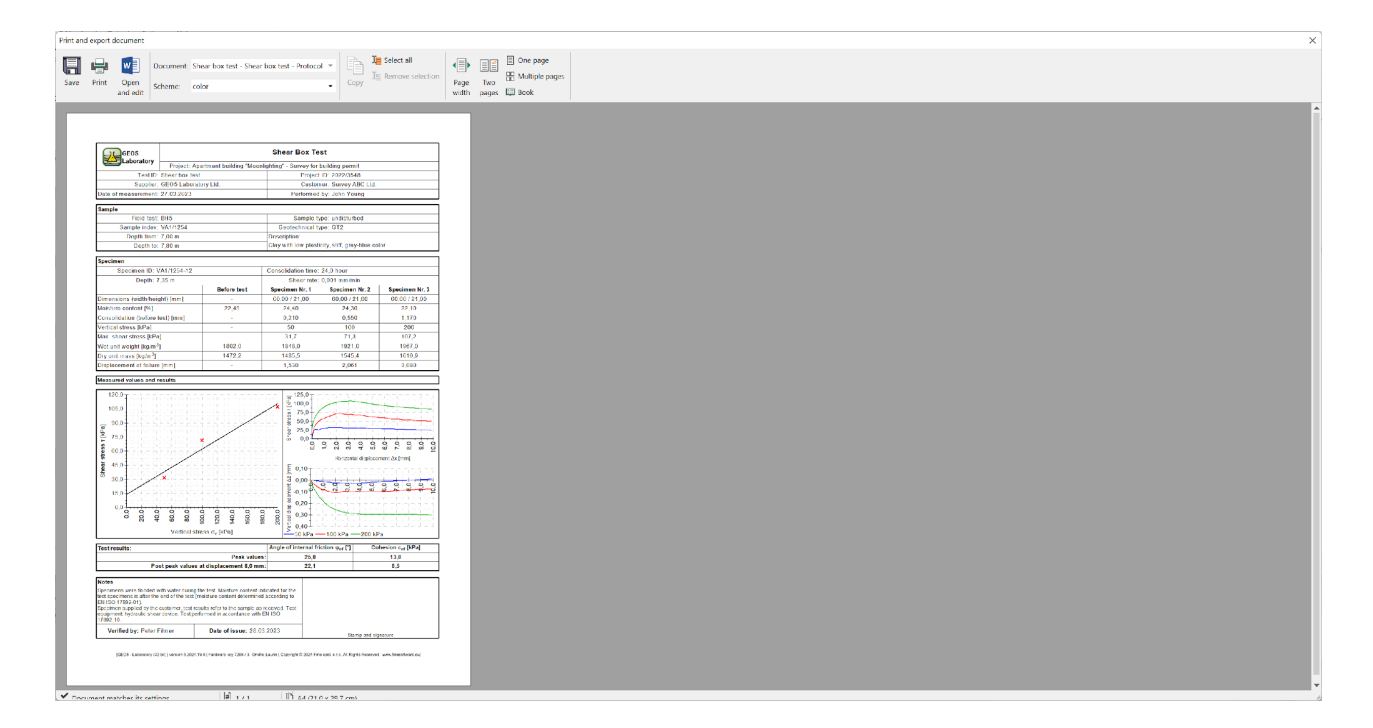

La última tarea pendiente es agregar los nuevos datos al gráfico. Haga clic en el gráfico y abra la ventana de edición.

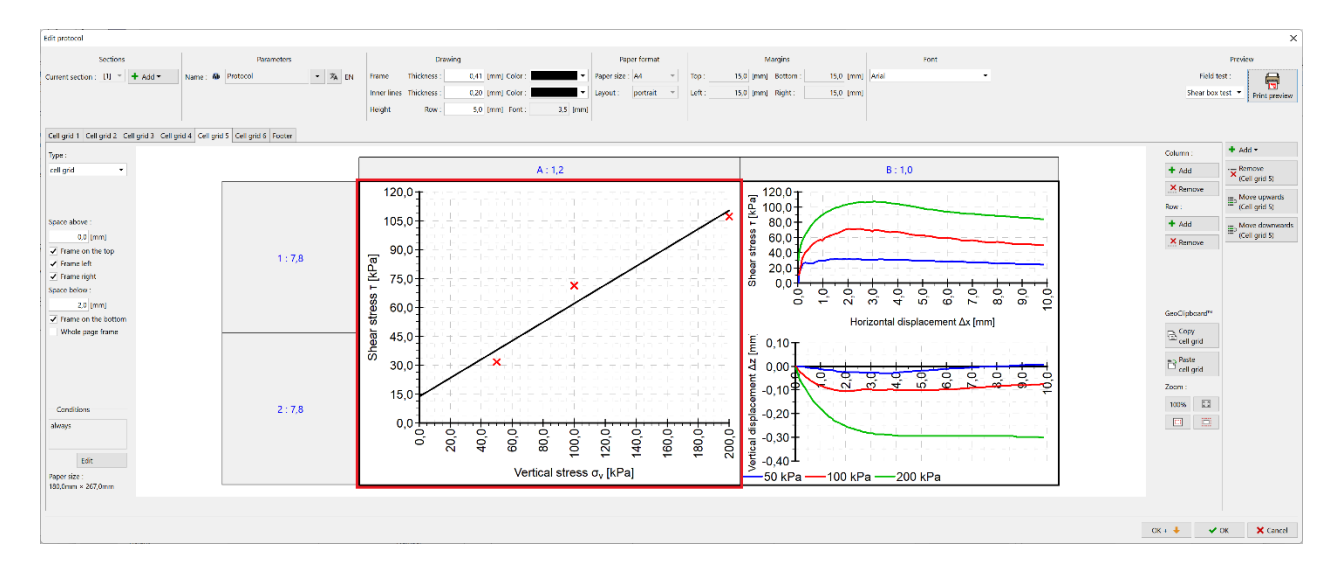

Pulse el botón "Añadir serie".

# **GEO5**

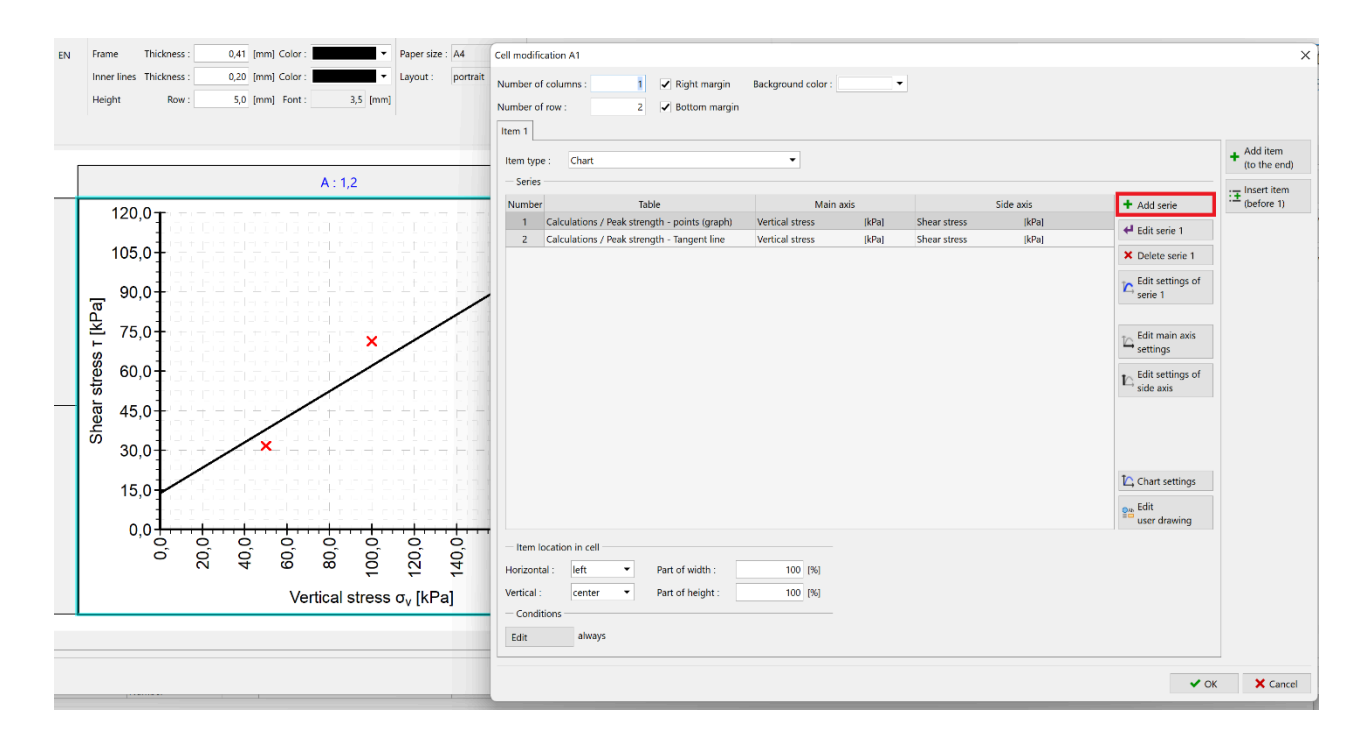

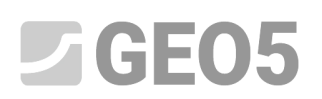

Seleccione la tabla "Resistencia máxima posterior – puntos", el eje principal "Esfuerzo vertical" y el eje secundario "Esfuerzo cortante".

| mber of row :<br>m 1 | 2 Sottom margin                        |                     |                 |                        |           |                      |                            |
|----------------------|----------------------------------------|---------------------|-----------------|------------------------|-----------|----------------------|----------------------------|
| em type : C          | hart                                   | -                   |                 |                        |           |                      | + Add item<br>(to the end) |
| lumber               | Table                                  | Main a              | xis             |                        | Side axis | + Add serie          | ∃ Insert item (before 1)   |
| 1 Calcula            | tions / Peak strength - points (graph) | Vertical stress     | [kPa]           | Shear stress           | [kPa]     |                      |                            |
| 2 Calcula            | tions / Peak strength - Tangent line   | Vertical stress     | [kPa]           | Shear stress           | [kPa]     | Tealt serie 1        |                            |
|                      |                                        |                     |                 |                        |           | × Delete serie 1     |                            |
|                      |                                        | Add serie           |                 |                        | ×         | Edit settings of     |                            |
|                      |                                        | - Data source       |                 |                        |           | serie 1              |                            |
|                      |                                        | Table : Calcul      | ations / Post r | peak strength - points | (graph) 🔻 | - 12 - 1 - 1         |                            |
|                      |                                        | Main avis : Vortier |                 | seak strenger points   | (graph)   | settings             |                            |
|                      |                                        |                     | al suess        |                        | ·         | - Edit settings of   |                            |
|                      |                                        | Side axis : Shear   | stress          |                        | · ·       | ich settings of      |                            |
|                      |                                        | - Chart settings -  |                 |                        |           |                      |                            |
|                      |                                        | Side axis : Axis 1  |                 |                        | -         |                      |                            |
|                      |                                        |                     |                 | + Add                  | Cancel    |                      |                            |
|                      |                                        |                     |                 |                        |           | Chart settings       |                            |
|                      |                                        |                     |                 |                        |           | Edit<br>user drawing |                            |
| Item location i      | n cell                                 |                     |                 |                        |           |                      |                            |
| orizontal : le       | eft   Part of width :                  | 100 [%]             |                 |                        |           |                      |                            |
| ertical : c          | Part of height :                       | 100 [%]             |                 |                        |           |                      |                            |
| - alia               | always                                 |                     |                 |                        |           |                      |                            |

Agregue la línea de tendencia de resistencia máxima posterior de la misma manera. Podemos ver las dos nuevas series en el gráfico:

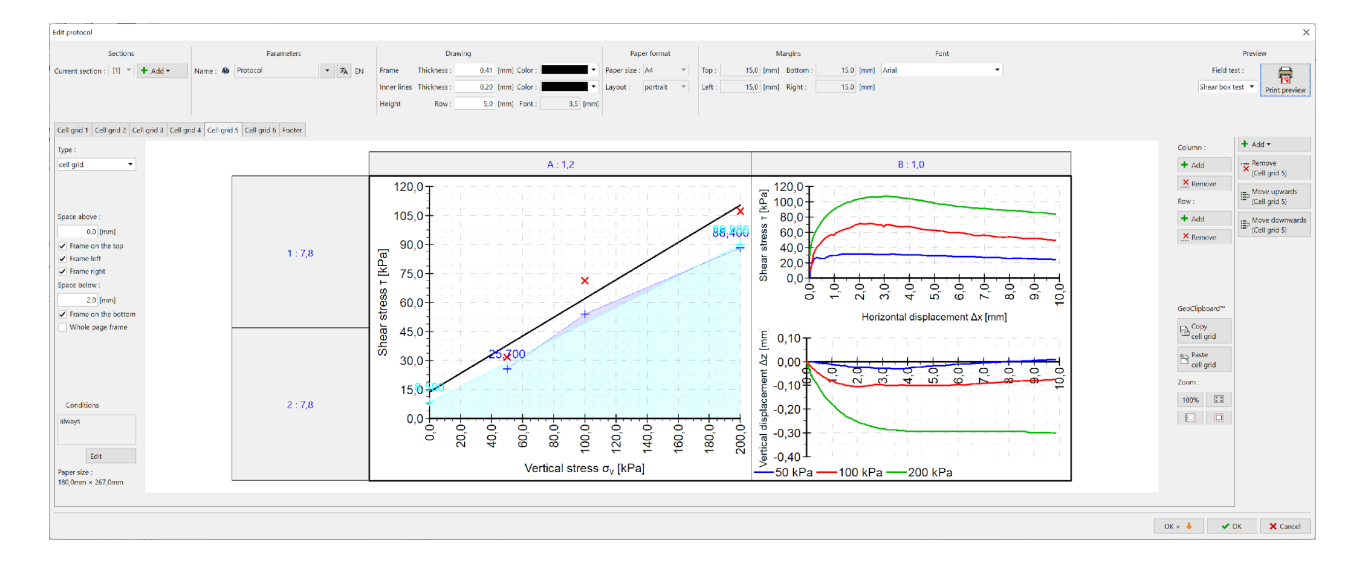

## **GEO5**

Por último, modificamos la visualización de las dos nuevas series para adaptarlas a nuestras necesidades:

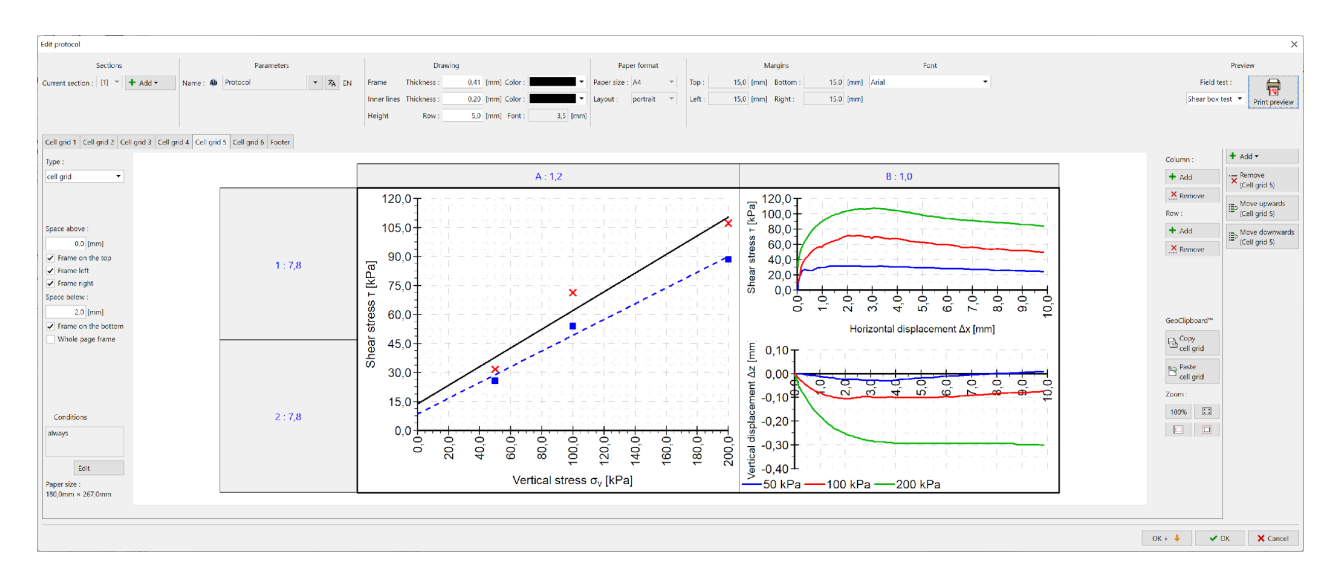

Nota: La edición de la visualización gráfica de los gráficos se explica en el Manual de Ingeniería 51.

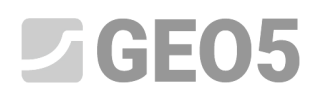

Este protocolo modificado corresponde a la especificación.

| GE05                                 | Shear Box Test                                                                 |                              |                                                  |                          |          |                                          |  |  |  |
|--------------------------------------|--------------------------------------------------------------------------------|------------------------------|--------------------------------------------------|--------------------------|----------|------------------------------------------|--|--|--|
|                                      | Project: Apartment building "Moonlighting" - Survey for building permit        |                              |                                                  |                          |          |                                          |  |  |  |
| Test ID: S                           | Shear box test                                                                 |                              | Project ID: 2022/3548                            |                          |          |                                          |  |  |  |
| Supplier: 0                          | GEO5 Laborato                                                                  | ry Ltd.                      | Custor                                           | ier: Survey A            | ABC Ltd. |                                          |  |  |  |
| Date of measurement: 2               | 7.03.2023                                                                      |                              | Performed                                        | by: John Yo              | ung      |                                          |  |  |  |
| Sample                               |                                                                                |                              |                                                  |                          |          |                                          |  |  |  |
| Field test: E                        | BH5                                                                            |                              | Sample type: undisturbed                         |                          |          |                                          |  |  |  |
| Sample index: V                      | /A1/1254                                                                       |                              | Geotechnical ty                                  | pe: GT2                  |          |                                          |  |  |  |
| Depth from: 7                        | ′,00 m                                                                         |                              | Description:                                     |                          |          |                                          |  |  |  |
| Depth to: 7                          | ′,80 m                                                                         |                              | Clay with low plasticity, stiff, gray-blue color |                          |          |                                          |  |  |  |
| Specimen                             |                                                                                |                              |                                                  |                          |          |                                          |  |  |  |
| Specimen ID: VA                      | 1/1254-12                                                                      |                              | Consolidation time:                              | 24,0 hour                |          |                                          |  |  |  |
| Depth: 7,3                           | 35 m                                                                           |                              | Shear rate: 0,001 mm/min                         |                          |          |                                          |  |  |  |
|                                      |                                                                                | Before test                  | Specimen Nr. 1                                   | Specimer                 | n Nr. 2  | Specimen Nr. 3                           |  |  |  |
| Dimensions (width/heigh              | it) [mm]                                                                       | -                            | 60,00 / 21,00                                    | 60,00 / 2                | 21,00    | 60,00 / 21,00                            |  |  |  |
| Moisture content [%]                 |                                                                                | 22,45                        | 24,40                                            | 24,3                     | 0        | 22,10                                    |  |  |  |
| Consolidation (before te             | st) [mm]                                                                       | -                            | 0,210                                            | 0,55                     | 0        | 1,170                                    |  |  |  |
| Vertical stress [kPa]                |                                                                                | -                            | 50                                               | 100                      | )        | 200                                      |  |  |  |
| Max. shear stress [kPa]              |                                                                                | -                            | 31,7                                             | 71,3                     | 3        | 107,2                                    |  |  |  |
| Wet unit weight [kg/m <sup>3</sup> ] |                                                                                | 1802,0                       | 1848,0                                           | 1921                     | ,0       | 1967,0                                   |  |  |  |
| Dry unit mass [kg/m <sup>3</sup> ]   |                                                                                | 1472,2                       | 1485,5                                           | 1545                     | ,4       | 1610,9                                   |  |  |  |
| Displacement at failure [            | mm]                                                                            | -                            | 1,530                                            | 2,06                     | 1        | 3,080                                    |  |  |  |
| Measured values and res              | sults                                                                          |                              |                                                  |                          |          |                                          |  |  |  |
| 120,0 T                              | nd no tico t                                                                   | in the classifier            | <u></u> 125,0 <u></u>                            | 17,717,717               | 1111     |                                          |  |  |  |
| 105,0                                | 이라고 이라 이라 두<br>1번 1번 1번 1번 1번 1번 1번                                            |                              |                                                  |                          |          |                                          |  |  |  |
|                                      |                                                                                |                              |                                                  |                          |          |                                          |  |  |  |
| g 90,0                               | 50,0<br>5 250                                                                  |                              | <u> </u>                                         |                          |          |                                          |  |  |  |
| 혼 75,0-                              | 1 * 1 * 1 * 1 * 1 * 1 * 1 * 1 * 1 * 1 *                                        |                              | ළ<br>ස් 0,0                                      |                          |          |                                          |  |  |  |
| <b>8</b> 60.0                        | 0.0<br>1,0<br>3,0<br>6,0<br>1,0<br>1,0<br>1,0<br>1,0<br>1,0<br>1,0<br>1,0<br>1 |                              |                                                  |                          |          |                                          |  |  |  |
|                                      |                                                                                |                              | Horizontal displacement Δx [mm]                  |                          |          |                                          |  |  |  |
| She she                              |                                                                                | 31615616161                  |                                                  |                          |          |                                          |  |  |  |
| 30,0                                 |                                                                                |                              |                                                  | 6 6 6                    | 0,0,     | 0,0,0,0,0,0,0,0,0,0,0,0,0,0,0,0,0,0,0,0, |  |  |  |
| 15,0                                 |                                                                                |                              |                                                  |                          |          | <u>♀ ;=1=;=?=;</u> ♀ ; ♀ ; ♀ ;           |  |  |  |
| 0,0                                  |                                                                                |                              |                                                  |                          |          |                                          |  |  |  |
| 40, 20,                              | 80, 80, 60,                                                                    | 120,<br>140,<br>160,<br>180, |                                                  |                          |          |                                          |  |  |  |
|                                      | Vertical stre                                                                  | ss σ <sub>v</sub> [kPa]      | 50 kPa —                                         | —100 kPa —               | —200 kP  | a                                        |  |  |  |
| Test results:                        |                                                                                |                              | Angle of internal fri                            | ction $\varphi_{ef}$ [°1 | Coł      | nesion c <sub>of</sub> [kPa]             |  |  |  |
| i con courto.                        |                                                                                | Peak values                  | 25.8                                             | Teres                    |          | 13.8                                     |  |  |  |
| Post                                 | peak values a                                                                  | t displacement 8,0 mm        | : 22,1                                           |                          | 8,5      |                                          |  |  |  |

| Notes                                                                                                    |                                                                                                    |                     |
|----------------------------------------------------------------------------------------------------|----------------------------------------------------------------------------------------------------|---------------------|
| Specimens were flooded with water during<br>test specimens is after the end of the test<br>EN ISO 17892-01).<br>Specimen supplied by the customer, test i<br>equipment: hydraulic shear device. Test p<br>17892-10. | g the test. Moisture content indicated for the<br>(moisture content determined according to<br>results refer to the sample as received. Test<br>erformed in accordance with EN ISO |                     |
| Verified by: Peter Filmer                                                                                                    | Date of issue: 28.03.2023                                                                                                    | Stamp and signature |

[GEO5 - Laboratory (32 bit) | version 5.2024.19.0 | hardware key 7288 / 3 | Ondřej Laurin | Copyright © 2024 Fine spol. s r.o. All Rights Reserved | www.finesoftware.eu]

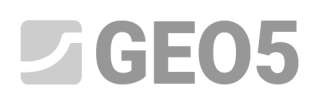

Sin embargo, si volvemos a la ventana principal del programa, vemos que el gráfico no ha cambiado. Este gráfico se muestra desde el protocolo de salida (reporte) "Vista Previa del Escritorio", por lo que también debemos modificarlo.

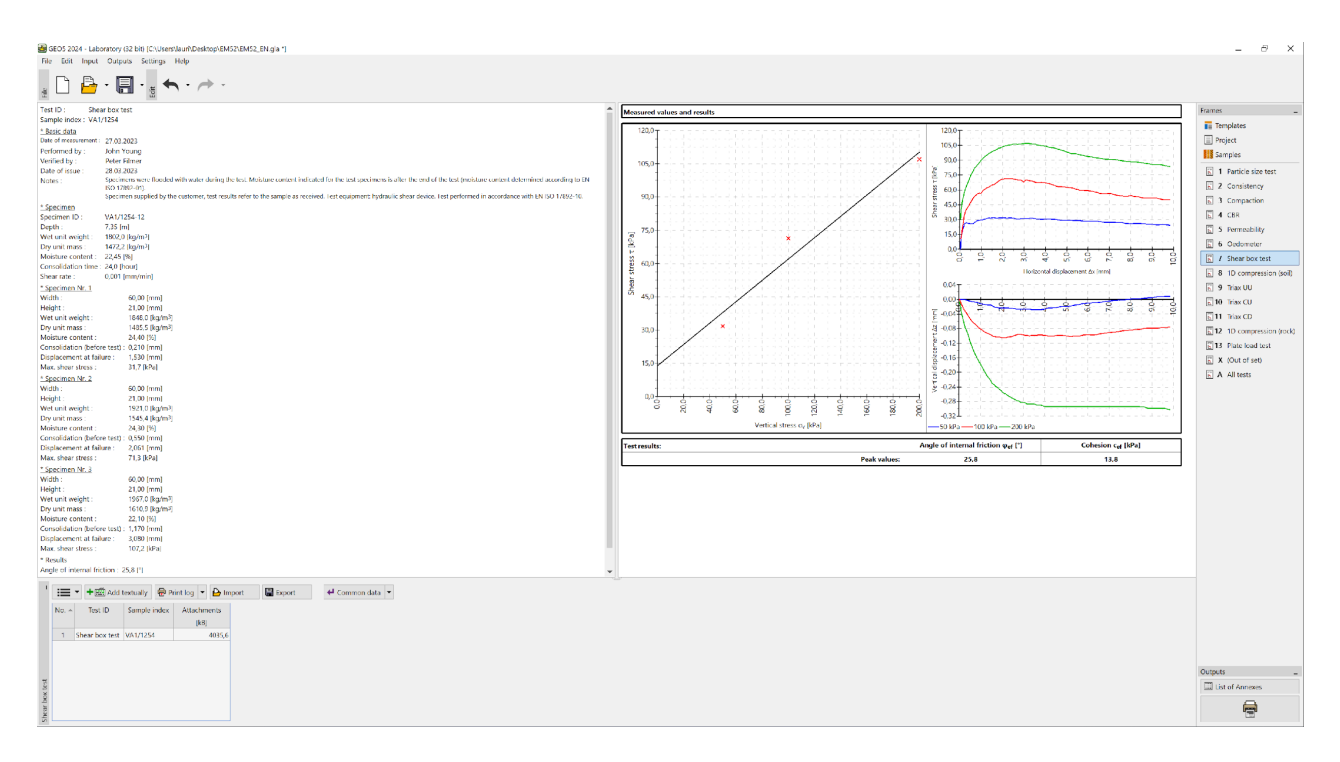

Simplemente copie y pegue el gráfico y la tabla de resultados en la vista previa.

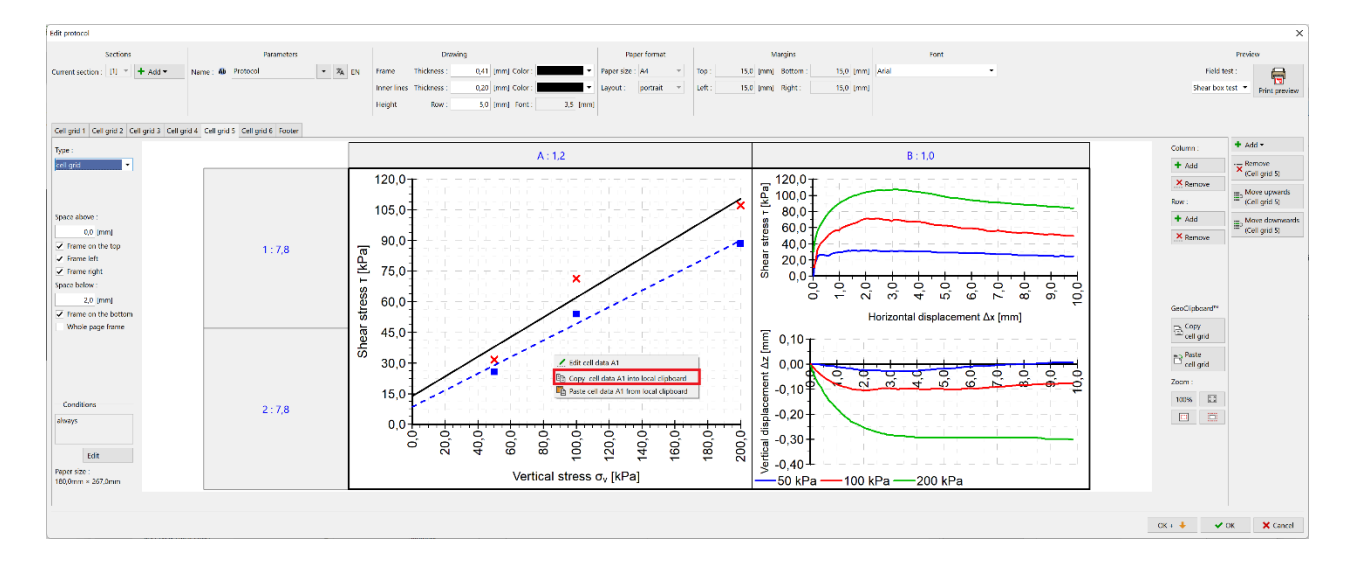

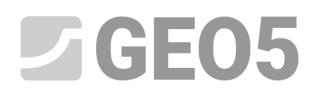

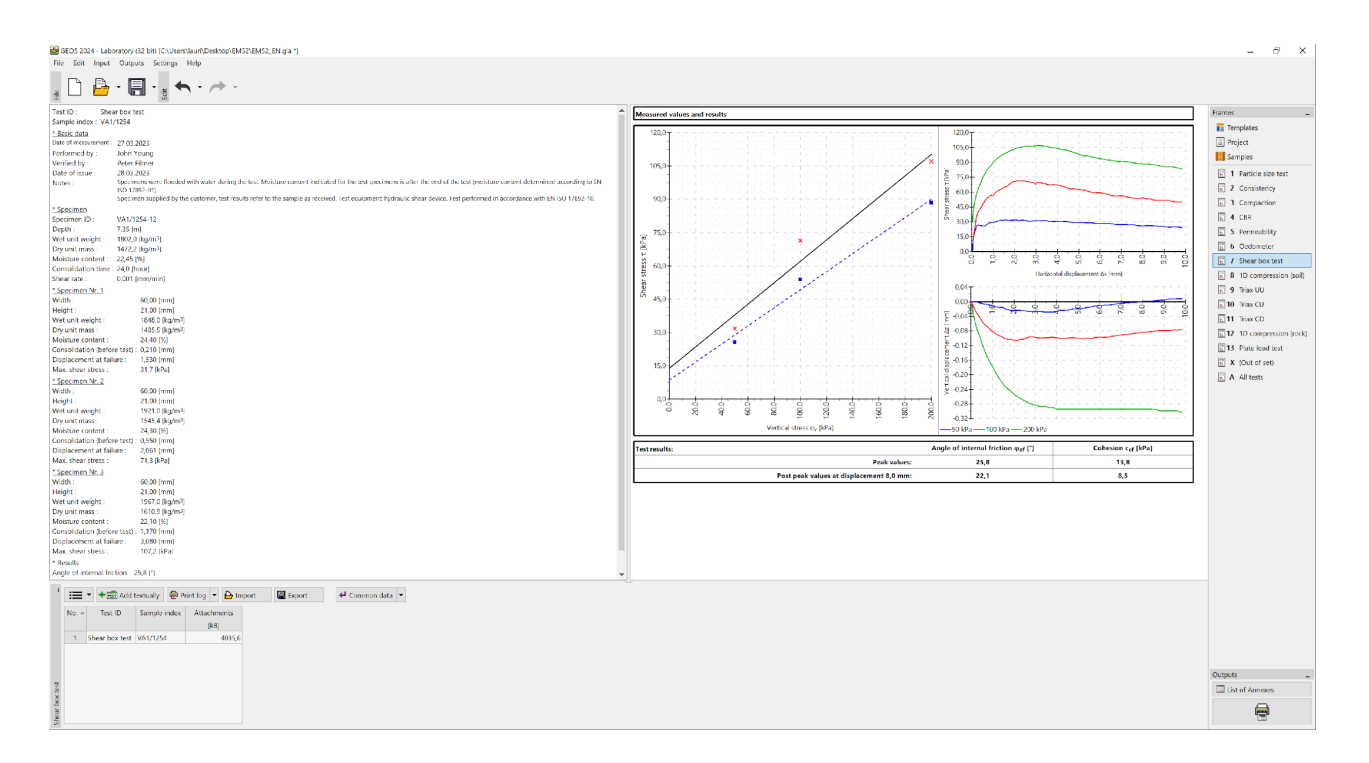

Otros reportes pueden modificarse de la misma manera.